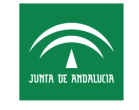

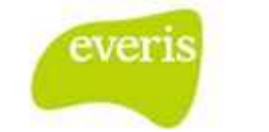

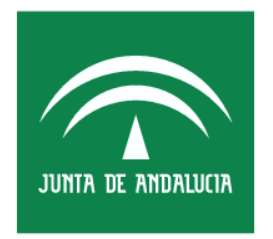

Servicio Andaluz de Salud CONSEJERÍA DE SALUD

Estación Clínica Manual de Usuario

**Versión**: v03.r15 **Fecha**: 10/04/2013

Queda prohibido cualquier tipo de explotación y, en particular, la reproducción, distribución, comunicación pública y/o transformación, total o parcial, por cualquier medio, de este documento sin el previo consentimiento expreso y por escrito de la Junta de Andalucía.

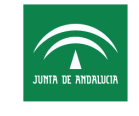

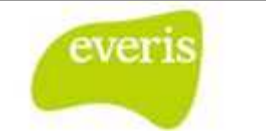

## HOJA DE CONTROL

| Título                | ecDIRAYA(EC) – Manua         | ll de Usuario       |            |
|-----------------------|------------------------------|---------------------|------------|
| Entregable            | Manual de Usuario            |                     |            |
| Nombre del<br>Fichero | Pet., Órdenes de trab. e Inf | . Jasper.docx       |            |
| Autor                 | everis                       |                     |            |
| Versión/Edici<br>ón   | v03.r15                      | Fecha Versión       | 10/04/2013 |
| Aprobado por          |                              | Fecha<br>Aprobación |            |
|                       |                              | Nº Total Páginas    | 48         |

## **REGISTRO DE CAMBIOS**

| Versión | Causa del Cambio                                                                                       | Responsable<br>del Cambio | Fecha del<br>Cambio   |
|---------|----------------------------------------------------------------------------------------------------|---------------------------|-----------------------|
| v01r00  | Versión Inicial                                                                                        | everis                    | 25 Octubre 2006       |
| v01r01  | Añadida nueva<br>funcionalidad: Sala<br>Digital de EC                                                  | everis                    | 07 Marzo 2007         |
| v01r02  | Modificaciones<br>Principio 2008                                                                       | everis                    | 26 Octubre 2008       |
| v01r03  | Modificaciones 2008                                                                                    | everis                    | 26 Octubre 2009       |
| V01r04  | Modificaciones<br>2008 (Banco de<br>sangre, radioterapia,<br>intervención social y<br>farmacocinética) | everis                    | 29 Octubre 2009       |
| V03.r00 | Revisión                                                                                               | everis                    | 29 septiembre<br>2010 |
| V03.r01 | Revisión                                                                                               | everis                    | 30 Marzo 2011         |
| V03.r02 | Revisión                                                                                               | everis                    | 15 Abril 2011         |
| V03.r03 | Actualización del<br>Manual                                                                            | everis                    | 9 Junio 2011          |
| V03.r04 | Actualización del<br>Manual                                                                            | everis                    | 26 Septiembre<br>2011 |
| V03.r05 | Actualización del<br>Manual                                                                            | everis                    | 3 Marzo 2012          |
| V03.r06 | Actualización del<br>Manual                                                                            | everis                    | 12 Abril 2012         |

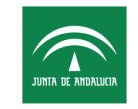

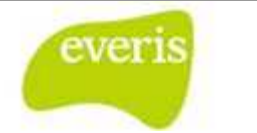

| Versión | Causa del Cambio            | Responsable<br>del Cambio | Fecha del<br>Cambio |
|---------|-----------------------------|---------------------------|---------------------|
| V03.r07 | Actualización del<br>Manual | everis                    | 24 Abril 2012       |
| V03.r08 | Actualización del<br>Manual | everis                    | 31 Agosto 2012      |
| V03.r09 | Actualización del<br>Manual | everis                    | 20Noviembre2012     |
| V03.r14 | Actualización del<br>Manual | everis                    | 21 Marzo 2013       |
| V03.r15 | Actualización del<br>Manual | everis                    | 10 Abril 2013       |

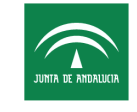

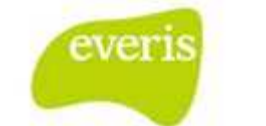

# ÍNDICE

| 1   | PETIC | IONES DE LABORATORIO GENERAL                            | 5 |
|-----|-------|---------------------------------------------------------|---|
| 1.1 | CREA  | AR NUEVA PETICIÓN DE LABORATORIO GENERAL (PLG)          | 5 |
|     | 1.1.1 | Estados de una Petición Laboratorio General             |   |
| 1.2 | CON   | SULTA DE UNA PETICIÓN LABORATORIO GENERAL (PLG)         | 9 |
| 1.3 | Реті  | CIÓN DE LABORATORIO GENERAL EN ESTADO BORRADOR          | 9 |
|     | 1.3.1 | Petición de Laboratorio General Pendiente de Extracción |   |
|     | 1.3.2 | Petición de Laboratorio General Validada                |   |
| 2   | OTRA  | S PETICIONES ELECTRÓNICAS                               |   |
| 2.1 | Реті  | ción de Solicitud Terapéutica                           |   |
|     | 2.1.1 | Crear una nueva Hoja de Solicitud Terapéutica           |   |
|     | 2.1.2 | Datos Solicitud                                         |   |
|     | 2.1.3 | Revisiones                                              |   |
|     | 2.1.4 | Visualización de la Hoja de Solicitud Terapéutica       |   |
| 2.2 | Реті  | CIÓN                                                    |   |
| 2.3 | DE R  | ADIODIAGNÓSTICO                                         |   |
|     | 2.3.1 | Solicitud de una Prueba radiológica                     |   |
|     | 2.3.2 | Solicitar estudios en la petición de radiología         |   |
| 2.4 | Реті  | CIÓN DE ERGOMETRÍA                                      |   |
|     | 2.4.1 | Formulario de Solicitud                                 |   |
| 2.5 | СІТА  | CIÓN EN SALA DIGITAL                                    |   |
| 2.6 | ELAI  | BORACIÓN DEL INFORME                                    |   |
| 2.7 | Реті  | CIÓN DE ECOCARDIOGRAFÍA                                 |   |
|     | 2.7.1 | Formulario de Solicitud                                 |   |
|     | 2.7.2 | Citación en Sala Digital                                |   |
|     | 2.7.3 | Elaboración del informe                                 |   |
| 3   | GESTI | IÓN DE ÓRDENES DE TRABAJO                               |   |
| 3.1 | ÓRD   | enes de Trabajo de Laboratorio General                  |   |
|     | 3.1.1 | Búsqueda de Órdenes de Trabajo de Laboratorio           |   |
|     | 3.1.2 | Impresión de Orden de Trabajo de Laboratorio            |   |
|     | 3.1.3 | Validar Extracción                                      |   |
| 4   | GENE  | RADOR DE INFORMES JASPER                                |   |

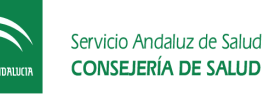

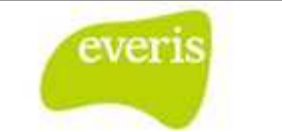

# 1 Peticiones de Laboratorio General

Las peticiones de laboratorio general son un tipo de petición electrónica que puede ser creada en aquellos episodios que se encuentren abierto y además el unidad funcional de ingreso o de alta tenga habilitada la opción de crear peticiones electrónicas. Además, para poder crear una petición de laboratorio general, el usuario tiene que tener perfil Médico.

Una vez se crea una petición de laboratorio general, ésta irá pasando por los diferentes estados que componen su ciclo de vida, de esta manera, podremos saber en todo momento en qué situación se encuentra la petición de laboratorio general solicitada.

## 1.1 Crear Nueva Petición de Laboratorio General (PLG)

Para crear una nueva petición de laboratorio general, se debe acceder a la ventana de Detalle del Episodio Clínico. Para poder acceder a la ventana del detalle del Episodio Clínico, debemos seleccionar sobre el episodio elegido para crear la petición de laboratorio general.

Fig 1.- Árbol de episodios

Una vez nos encontramos en el Detalle del Episodio Clínico, debemos de seleccionar el menú de *Gen. Peticiones* y

dentro de éste elegimos la opción *Laboratorio*. Este menú solamente estará habilitado para aquellos episodios que se encuentren abiertos y además el unidad funcional de ingreso o de alta esté habilitado a crear peticiones electrónicas.

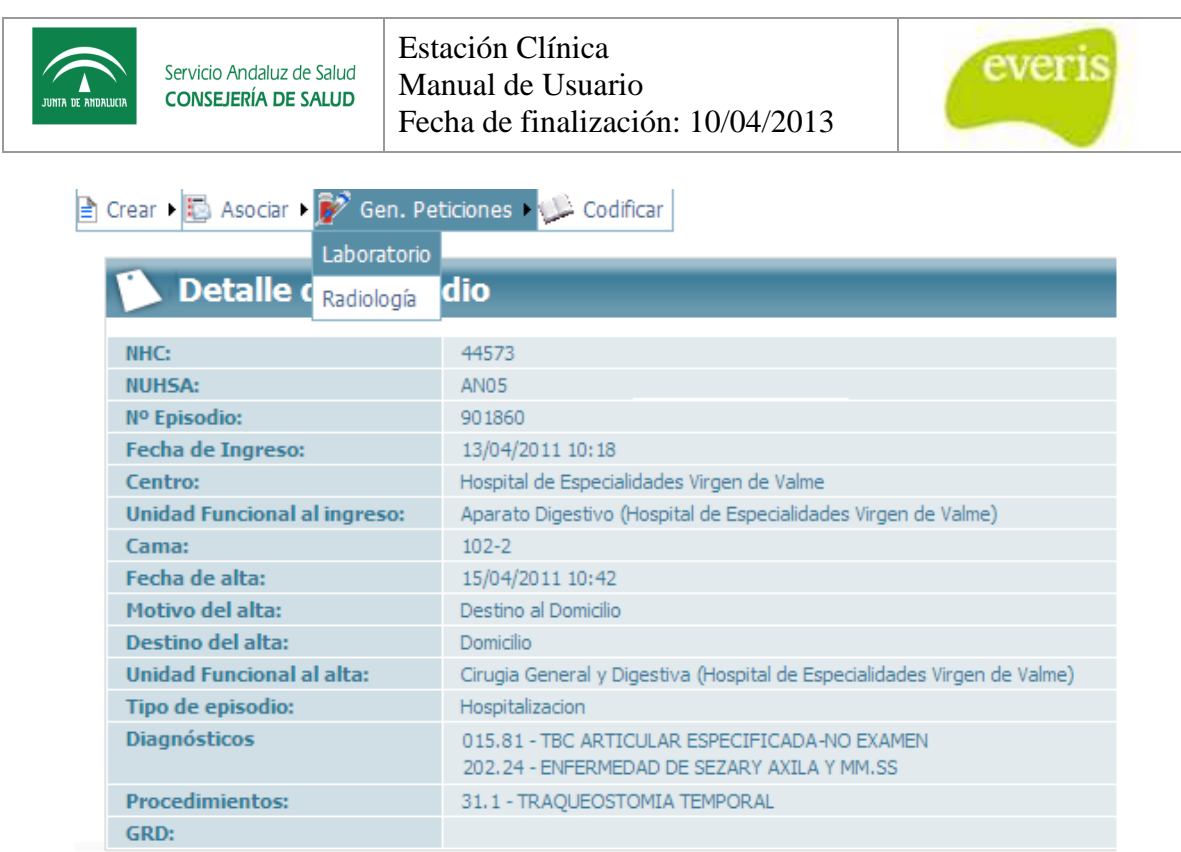

Fig 2.- Creación de una Petición Laboratorio General

Al seleccionar peticiones Laboratorio General aparecerá en la parte derecha el formulario estándar de petición electrónica. La petición tiene el siguiente aspecto:

|                                                              | Servicio Andaluz de Salud<br>CONSEJERÍA DE SALUD              | Estación Clír<br>Manual de U<br>Fecha de fina   | nica<br>Jsuario<br>alización: 1       | 0/04/2013                                           |                                                                                                   |
|--------------------------------------------------------------|---------------------------------------------------------------|-------------------------------------------------|---------------------------------------|-----------------------------------------------------|---------------------------------------------------------------------------------------------------|
|                                                              | Servicio Andaluz de Salud<br>consejería de Salud              | sistema (mien                                   | ueda para l<br>tras no se<br>Datos de | a descone<br>guarde el<br>I paciente                | A Virgen de Valme<br>Dirección Valme - 955.31.50.91<br>Centro Diagnósticos - Área de Laboratorios |
| Identificación<br>NUE:<br>NUHSA:<br>NUSS:<br>F. Nacimiento:  | del Paciente                                                  | Nº Episodio:<br>Tipo ingreso:<br>Sexo:<br>Edad: | Hospitalizacion<br>Mujer<br>66        | Paciente:<br>Domicilio:<br>Localidad:<br>Provincia: | Dos Hermanas CP:                                                                                  |
| Datos de la Po<br>Médico:<br>Destino:<br>Extraer en:         | Etición  María Reyes, Javier  Seleccione des  Hospital Labora | tino 💌                                          |                                       | Fecha pre<br>Hora prev                              | vista de extracción:                                                                              |
| Tipo de<br>Disponible<br>Bioquínic<br>Hematolo<br>Microbiolo | petición:<br>s<br>a<br>gía<br>gía<br>yía<br>V                 | Seleccionados                                   |                                       |                                                     |                                                                                                   |
|                                                              | iagnóstica:                                                   |                                                 |                                       |                                                     |                                                                                                   |

Fig 3.- Formulario estándar de petición electrónica general

En este formulario el usuario debe indicar los datos relacionados con el lugar y la fecha de la extracción así como el tipo de petición que se le solicita a laboratorio para el paciente indicado y la justificación diagnóstica de la misma.

Una vez ha terminado de rellenar el formulario, el usuario puede guardar la petición como provisional (botón *Versión Provisional*) o definitiva (botón *Versión Definitiva*). Para guardar la petición, ya sea como provisional o como definitiva, la aplicación solicitará la autenticación del usuario. Únicamente los usuarios con perfil Médico pueden crear una petición.

Además de guardar una petición electrónica, existe la posibilidad de crear una *plantilla* (botón *Guardar plantilla*) de dicha petición para poder recuperarla más tarde. Una *plantilla* guarda toda la información que se ha escrito en una petición electrónica, para posteriormente poder recuperarla en otra petición electrónica. Para ver con más detalle las plantillas de las peticiones, ver el apartado 2.16.2.

| JUNITA DE ANDRILUCIA | Servicio Andaluz de Salud<br>CONSEJERÍA DE SALUD | Estación Clínica<br>Manual de Usuario<br>Fecha de finalización: 10/04/2013 | everis |
|----------------------|--------------------------------------------------|----------------------------------------------------------------------------|--------|
|                      |                                                  |                                                                            |        |
|                      | Fig 4                                            | 4 Botón para poder guardar una plantilla                                   |        |
|                      | Fig 5                                            | - Botón para poder recuperar una plantilla                                 |        |

Al igual que ocurre con los informes, el usuario dispone de un máximo de 30 minutos para rellenar la petición sin guardarla como versión provisional o definitiva.

### 1.1.1 Estados de una Petición Laboratorio General

Una vez hemos creado una petición de laboratorio, ya sea provisional o definitiva, se creará un ciclo de vida que se compone de varios estados. Una vez se vayan realizando las tareas pertinentes de un estado, la petición irá cambiando de estado. Los estados se diferencian en el árbol por colores, estos son:

Verde: la petición se encuentra en versión provisional.

**Azul:** la petición se ha guardado como versión definitiva, estando pendiente de que se realice la extracción correspondiente.

Naranja: se ha realizado la extracción correspondiente, se ha realizado la validación y se está pendiente de la recepción de los resultados.

**Negro**: se han recibido los resultados de los estudios.

Las peticiones de laboratorio general se muestran con la siguiente estructura en el árbol:

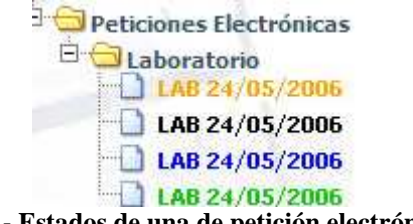

### Destino petición / Fecha de petición

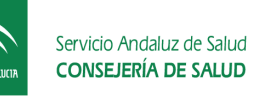

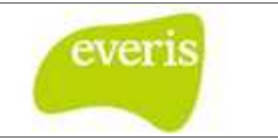

## 1.2 Consulta de una Petición Laboratorio General (PLG)

Las peticiones de Laboratorio General realizadas pueden consultarse desde el árbol de carpetas de la historia clínica correspondiente, en la carpeta "Peticiones Electrónicas" y dentro de ésta, en la carpeta "Laboratorio". Esta carpeta se puede consultar en cuatro de los tipos de visualización que pueden ser visualizados el árbol de episodios (por fecha de episodio, por servicio, por tipo de episodio y por informes y estudios). Al pulsar sobre una petición electrónica puede verse la lista de pruebas solicitadas.

Dependiendo del estado en el que se encuentre la petición, la visualización de ésta será diferente.

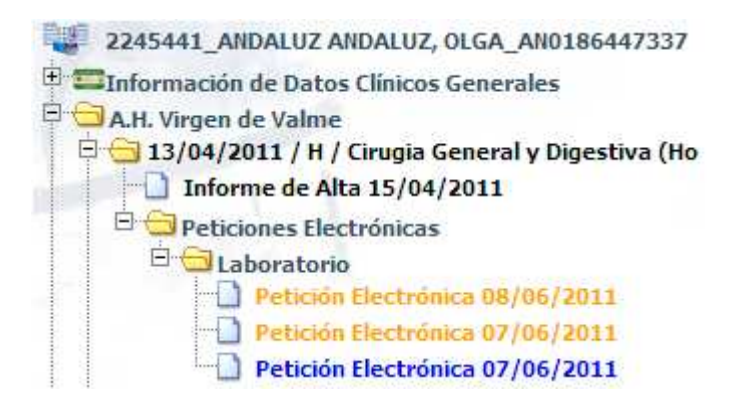

Fig 7.- Situación de la Petición de Laboratorio General en el árbol de la historia.

## 1.3 Petición de Laboratorio General en estado Borrador

Tras guardar una petición como versión provisional, si no existía previamente, se actualizará el árbol de carpetas de la Historia Clínica presente en el área izquierda del cuerpo de la aplicación, apareciendo un enlace de color verde para la nueva petición.

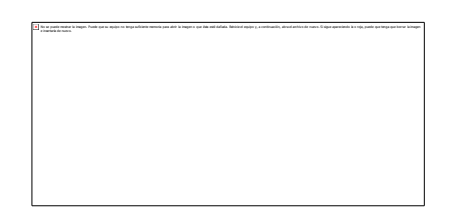

Fig 8.- Petición de laboratorio general en estado borrador

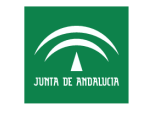

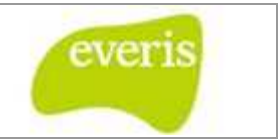

Una petición de laboratorio general en estado borrador puede modificarse cuantas veces se desee. Para ello, basta con seleccionarla en el árbol de carpetas, modificar los datos y guardarla como versión provisional o como definitiva para su futura extracción.

El formulario de una petición de laboratorio general es el siguiente:

| Tiempo de inactividad: 00:28:46<br>Tiempo de inactividad: 00:28:46<br>Servicio Andaluz de Salud<br>JANA RE ANNAUCA<br>CONSEJERÍA DE SALUD | empo que qu<br>stema (mient | eda para la<br>ras no se g | i descone<br>juarde el | exión del<br>informe)<br>Centro Dia | H Virgen de Valme<br>Dirección Valme - 955.31.50.91<br>gnósticos - Área de Laboratorios |
|----------------------------------------------------------------------------------------------------|-----------------------------|----------------------------|------------------------|-------------------------------------|-----------------------------------------------------------------------------------------|
| Petición Electrónica (BORRA                                                                                                    | DOR)                        | Datos del                  | paciente               |                                     | Mis Peticiones                                                                          |
| Identificación del Paciente                                                                                                    |                             |                            |                        |                                     |                                                                                         |
| NHe:                                                                                                    | Nº Episodio:                |                            | Paciente:              |                                     |                                                                                         |
| NUHSA:                                                                                                    | Tipo ingreso:               | Hospitalizacion            | Domicilio:             |                                     | )                                                                                       |
| NUSS:                                                                                                    | Sexo:                       | Mujer                      | Localidad:             | Dos Hermanas                        | CP:                                                                                     |
| F. Nacimiento:                                                                                                    | Edad:                       | 66                         | Provincia:             | Sevilla                             |                                                                                         |
| Datos de la Petición                                                                                                    |                             |                            |                        |                                     | Datos de la petición                                                                    |
| Médico: 😥 Marin Reyes, Javier                                                                                                    |                             |                            | Fecha pre              | vista de extracció                  |                                                                                         |
| Destino: Seleccione destino                                                                                                    | )                           |                            | Hora prev              | ista de extracción:                 |                                                                                         |
| Tipo de petición:<br>Disponibles Sel<br>Bioquímica<br>Henatología<br>Microbiología<br>Justificación Diagnóstica:                          | eccionados                  |                            |                        |                                     |                                                                                         |
|                                                                                                    |                             |                            | Gua                    | urda la petio<br>va y envia         | ción como<br>a laboratorio                                                              |
| Guardar plantilla                                                                                                    | v                           | ersión Provisional         |                        | F                                   | Versión Definitiva                                                                      |

Fig 9.- Formulario Petición de laboratorio general en estado borrador

### 1.3.1 Petición de Laboratorio General Pendiente de Extracción

Cuando creamos una petición de laboratorio general y la guardamos como definitiva o actualizamos una petición provisional a definitiva, dicha petición pasa al estado de *Pendiente de Extracción*. En este estado, la petición no se puede modificar y ésta queda pendiente a que se realice la extracción.

El formulario que se muestra para una petición definitiva es el que sigue:

Página 10 de 48

| UNTA DE ANDALUCIA | Servicio Andaluz de Salud<br>CONSEJERÍA DE SALUD | Estación (<br>Manual de<br>Fecha de 1 | Clínica<br>e Usuari<br>finalizac | o<br>ión: 10/04 | 4/2013                | everis                                                                                      |
|-------------------|--------------------------------------------------|---------------------------------------|----------------------------------|-----------------|-----------------------|---------------------------------------------------------------------------------------------|
| Anular            | Anular petición<br>Gener<br>consejería de salud  | Laboratorio<br>al                     | ]                                |                 | Centro I              | H Virgen de Valme<br>Dirección Valme - 955, 31.50.91<br>Diagnósticos - Área de Laboratorios |
| Petic             | ión Electrónica (DEFIN                           | ITIVO)                                |                                  |                 |                       |                                                                                             |
| dentificació      | in del Paciente                                  |                                       |                                  |                 |                       |                                                                                             |
| NHC:              |                                                  | Nº Episodio:                          |                                  | Paciente:       |                       |                                                                                             |
| IUHSA:            |                                                  | Tipo ingreso:                         | Hospitalizacio                   | n Domicilio:    |                       |                                                                                             |
| NUSS:             |                                                  | Sexo:                                 | Mujer                            | Localidad       | Dos Hermanas          | <b>CP:</b> 41700                                                                            |
| F. Nacimiento:    |                                                  | Edad:                                 | 66                               | Provincia       | Sevilla               |                                                                                             |
|                   | Nº Petición<br>3 0 2 8 0 0 4 0 5                 | 484                                   |                                  |                 | Número P<br>CÓDIGO DE | etición<br>BARRAS                                                                           |
| atos de la I      | Petición                                         |                                       |                                  |                 |                       |                                                                                             |
| Servicio:         | Cardiologia (Hospital de Espe                    | cialidades Virgen de Valme            | ±)                               |                 | Médico:               | Marín Reyes, Javier                                                                         |
| Destino:          | 3P - 3ª PLANTA H.U. VALME                        |                                       |                                  |                 | Fecha prevista de ex  | tracción: 15/04/2011 15:00                                                                  |
| Fecha de petic    | ción: -                                          |                                       |                                  |                 |                       |                                                                                             |
| Extraer en:       | Mospital Laboratorio                             | Centro de Salud                       |                                  |                 |                       |                                                                                             |
| Tipos de petic    | ción:                                            |                                       |                                  |                 |                       |                                                                                             |
|                   |                                                  |                                       |                                  |                 |                       |                                                                                             |
| Hematologia(🖃     | 1)                                               |                                       |                                  |                 |                       |                                                                                             |
| Justificación I   | Diagnóstica:                                     |                                       |                                  |                 |                       |                                                                                             |
|                   |                                                  |                                       |                                  |                 |                       |                                                                                             |

Fig 10.- Consulta de petición electrónica en estado Pendiente de Extracción

Sobre una petición de laboratorio general en estado *Pendiente de Extracción*, es decir, en color **Azul**, podemos realizar la anulación de la petición. Para poder anular una petición electrónica debemos pulsar sobre el botón Anular petición de laboratorio general que se encuentra en la parte superior de la petición. En el siguiente apartado se explica con más detalle como anular una petición de laboratorio general.

### 1.3.1.1 Anular una Petición de laboratorio general

Si nos encontramos en una petición de laboratorio general en estado Pendiente de Extracción y ésta al final no se va a realizar, tenemos la opción de poder anular la petición. Para ello, debemos de seleccionar el botón *Anular* y dentro de éste, en el botón *Anular petición electrónica*. Este botón solo aparecerá en el caso de que la petición se encuentre en estado Pendiente de Extracción. Si la petición se encuentra en cualquier otro estado, ésta no se podrá anular. La petición puede ser anulada por cualquier usuario con perfil médico.

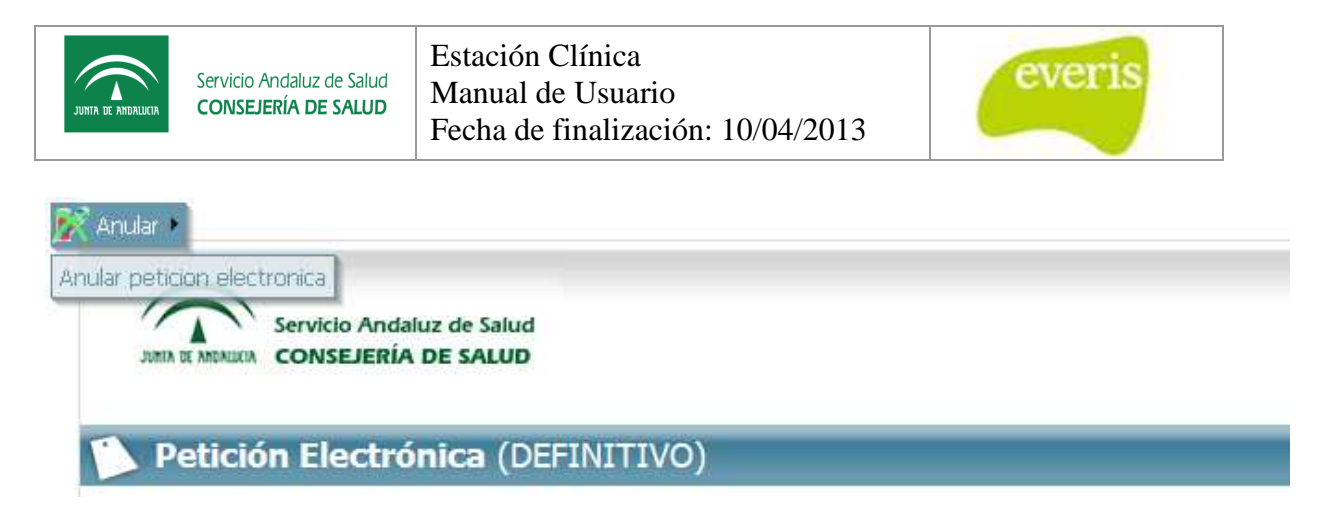

Fig 11.- Anular una petición electrónica

Al pulsar sobre el botón "*Anular petición electrónica*", nos preguntará si queremos anularla y en ese caso afirmativo nos pedirá que nos identifiquemos para que quede constancia de quien ha anulado dicha petición.

## 1.3.2 Petición de Laboratorio General Validada

Una vez se ha validado en el sistema la extracción de la petición correspondiente, el enlace a la petición aparecerá en color naranja. En este estado, el usuario está esperando a que laboratorio devuelva los resultados obtenidos para dicha prueba.

En este caso, la petición de laboratorio general se encuentra como sigue:

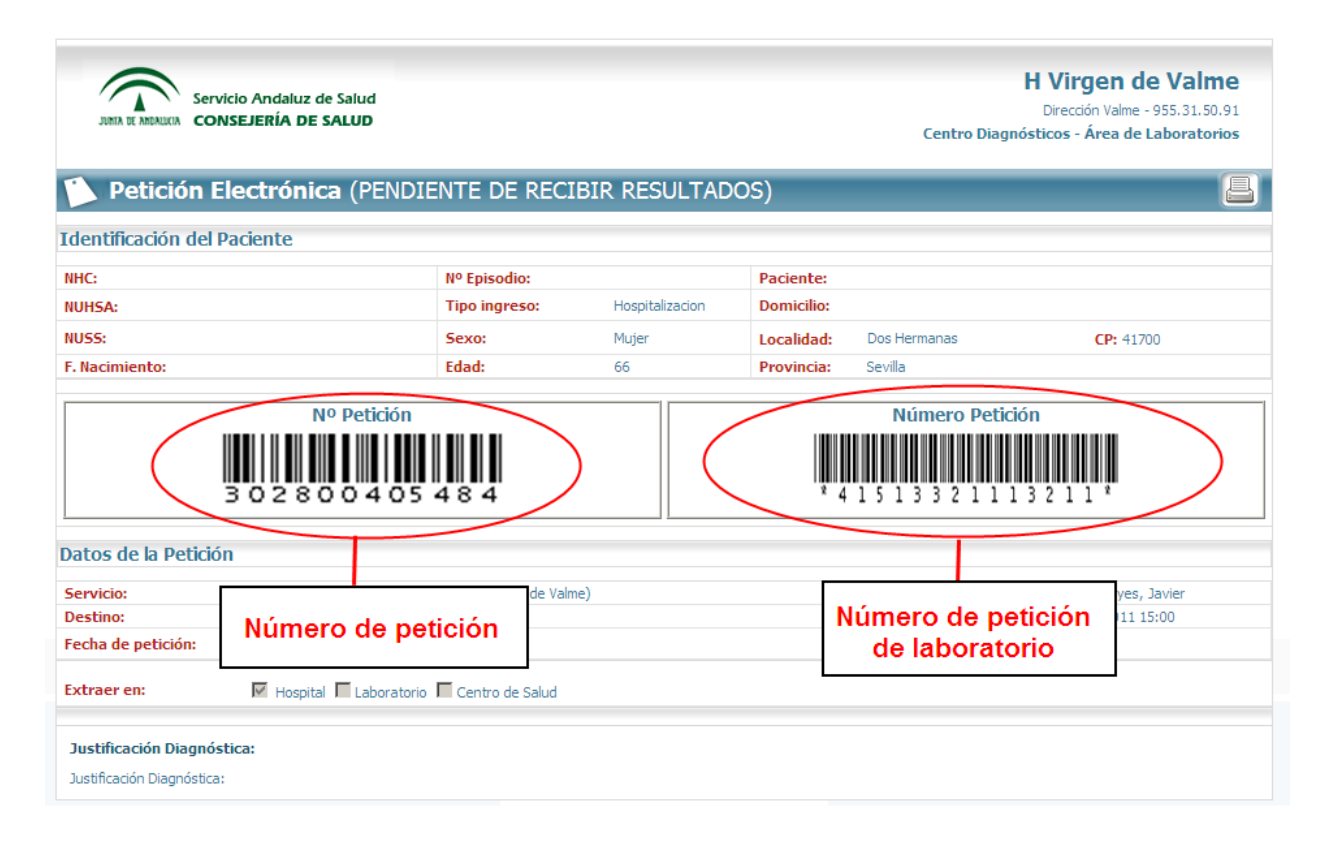

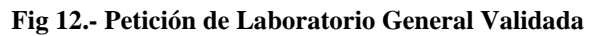

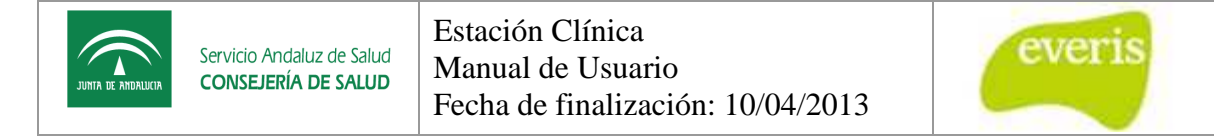

## 1.3.2.1 Petición de Laboratorio General tras la Recepción del Informe de Resultado

Una vez que se han recibido los resultados del laboratorio, el enlace a la petición en el árbol de directorios de la Historia Clínica pasa a negro. A partir de ese momento pueden consultarse los resultados actuando tal y como se indica en el capítulo 2.12.12 Estudios de Laboratorio.

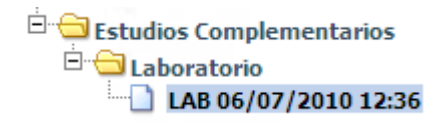

Fig 13.- Situación en el árbol de los estudios de laboratorio.

## 2 Otras peticiones Electrónicas

A continuación se detallarán todas las restantes peticiones electrónicas que se pueden realizar desde EC.

## 2.1 Petición de Solicitud Terapéutica

**EC** permite la creación de Peticiones de Solicitud Terapéutica. Esta petición puede crearse en cualquier episodio siempre y cuando el paciente no esté en estado exitus.

### 2.1.1 Crear una nueva Hoja de Solicitud Terapéutica

Si nos encontramos en un episodio, para poder crear una nueva Hoja de Solicitud Terapéutica, primeramente tenemos que acceder a la ventana de Detalle del Episodio Clínico. Para poder acceder a la ventana del detalle del Episodio Clínico, debemos pulsar sobre el episodio elegido para crear la hoja:

| Estación Clínica       |                                            |
|------------------------|--------------------------------------------|
| Vista por Fechas de    | Episodio                                   |
|                        |                                            |
|                        |                                            |
| 1111111_GOMEZ OF       | TEGA, CARMEN_572676277                     |
| ± _ 23/06/2009 / H / M | eurocirugia General (Neurocirugia (HRT))   |
| 04/09/2008 / C / N     | eumologia General (Neumologia (HG))        |
| E 24/07/2008/C/N       | eurologia General (Neurología (CDT))       |
| E 19/06/2008 / A / U   | Inidad de Reproducción (Reproducción (HM)) |
| E 09/06/2008 / A / U   | Inidad de Reproducción (Reproducción (HM)) |

Fig 14.- Árbol de Episodios

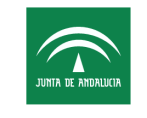

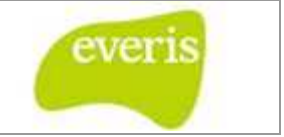

Una vez nos encontramos en el Detalle del Episodio, debemos de seleccionar el menú Crear y a continuación la opción Hoja de Solicitud Terapéutica.

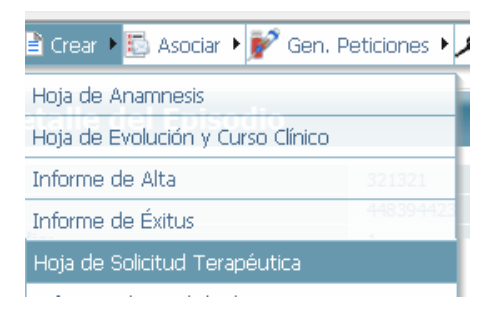

Fig 15.- Creación de Hoja de Solicitud Terapéutica

Esta hoja contiene dos secciones, que se utilizan según sea la primera visita o una revisión del paciente

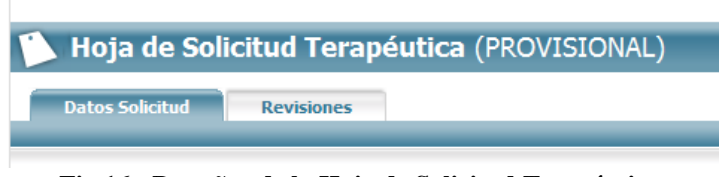

Fig 16.- Pestañas de la Hoja de Solicitud Terapéutica

Se describen a continuación las diferentes secciones de la Hoja de Solicitud Terapéutica.

### 2.1.2 Datos Solicitud

Se describe a continuación el contenido de esta pestaña:

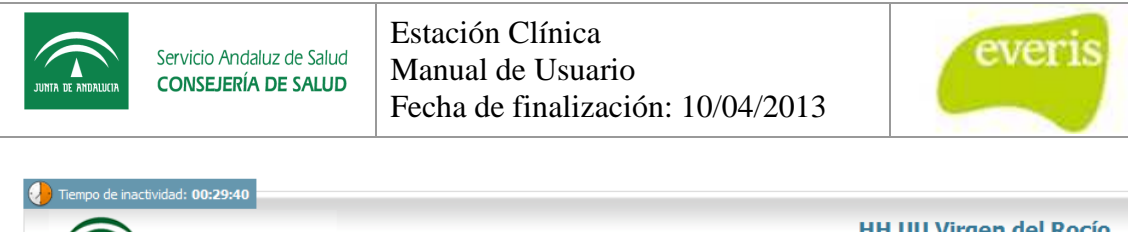

| JUNIA DE ANDALUCIA                                                                                                    | Servicio Andaluz de Salud<br>CONSEJERÍA DE SALUD                                                                                                    |                                                                                                    |          |                  |               | A               | vda. Manuel Siurot, s | s/n (Sevilla) - 955.01.20.00<br>U.G.C. Rehabilitación |
|----------------------------------------------------------------------------------------------------|----------------------------------------------------------------------------------------------------|----------------------------------------------------------------------------------------------------|----------|------------------|---------------|-----------------|-----------------------|-------------------------------------------------------|
| 🔪 Hoja de                                                                                                    | Solicitud Terap                                                                                                    | éutica (PROVISI                                                                                                  | ONAL     | .)               |               |                 |                       |                                                       |
| Datos Solicit                                                                                                    | ud Revisiones                                                                                                    |                                                                                                    |          |                  |               |                 |                       |                                                       |
|                                                                                                    |                                                                                                    |                                                                                                    |          |                  |               |                 |                       |                                                       |
| dentificación d                                                                                                    | lel Daciente                                                                                                    |                                                                                                    |          |                  |               |                 |                       |                                                       |
| IHC:                                                                                                    | 321321                                                                                                    | Nº Episodio:                                                                                                    | 1        |                  | Paciente:     | PACIENTE AN     | IDALUZ ANDALUZ        |                                                       |
| IUHSA:                                                                                                    | 448394423                                                                                                    | Tipo ingreso:                                                                                                    | Consul   | tas              | Domicilio:    | CALLE CICER     | ON Nº20               |                                                       |
| IUSS:                                                                                                    | 41/0160742146                                                                                                    | Sexo:                                                                                                    | Mujer    |                  | Localidad:    | 1710            | <b>CP:</b> 41006      |                                                       |
| . Nacimiento:                                                                                                    | 01/01/1958                                                                                                    | Edad:                                                                                                    | 51       |                  | Provincia:    | SEVILLA         |                       |                                                       |
| elefono:                                                                                                    | -                                                                                                    |                                                                                                    |          |                  |               |                 |                       |                                                       |
| atos de la Soli                                                                                                    | citud                                                                                                    |                                                                                                    |          |                  |               |                 |                       |                                                       |
| echa Solicitud:                                                                                                    | 27/10/2009                                                                                                    |                                                                                                    |          | Tipo:            | Seleccione un | valor 🖌         |                       |                                                       |
| ervicio:                                                                                                    | Cirugía Plástica General (Cir.P                                                                                                    | lástica (HRT))                                                                                                   |          | Médico:          | 🖸 Aragon      | Serrano, Gustav | 0                     |                                                       |
| ledio de<br>ransporte<br>utorizado:                                                                                                 | Bus 🗌 Taxi 🗌 A                                                                                                    | mbulancia Individual 🗌                                                                                           | Ami      | oulancia Colec   | tiva 🗌 Otro   | is 🗌            |                       |                                                       |
| Diagnóstico Dé                                                                                                    | ficit/Discapacidad<br>Di                                                                                                    | agnósticos Disponibles                                                                                           |          |                  | Diagnó        | sticos Seleccio | onados                |                                                       |
| Atasia<br>Amputado de<br>Amputado de<br>Amputado de<br>Amputado de<br>Amputado er<br>Angina estab<br>Angina inesta<br>Angina inesta | extremidad inferior para pro<br>extremidad inferior que no s<br>e extremidad superior para pro<br>extremidad superior que no<br>n fase Aguda.<br>Je.<br>e.<br>e. Revascularizacion percu-<br>able. Revascularizacion percu-<br>able. Revascularizacion percu- | tetización.<br>e protetizara.<br>otetización.<br>se protetizará.<br>tanea. Alto riesgo.<br>tanea. Riesgo moderac |          | >><br><<         |               |                 |                       |                                                       |
| <u>.                                    </u>                                                                                        |                                                                                                    | + agregar todos                                                                                                  |          |                  | - quitar      | todos           |                       |                                                       |
|                                                                                                    |                                                                                                    |                                                                                                    |          |                  |               |                 |                       |                                                       |
|                                                                                                    | Otros Diagnosticos                                                                                                    | No Especificados:                                                                                                |          |                  |               |                 |                       |                                                       |
|                                                                                                    |                                                                                                    | Ag                                                                                                    | regar Ot | ros Diagnósticos | CIE 9 🖳       |                 |                       |                                                       |
| Resumen Clínic                                                                                                    | 20                                                                                                    |                                                                                                    |          |                  |               |                 |                       |                                                       |
| Antecedente                                                                                                    | es Personales:                                                                                                    |                                                                                                    |          |                  |               |                 |                       |                                                       |
|                                                                                                    |                                                                                                    |                                                                                                    |          |                  |               |                 |                       |                                                       |

Fig 17.- Datos de Solicitud. Parte 1

| TA DE ANDALUCIA               | Servicio Andaluz de Salud<br>CONSEJERÍA DE SALUD | Estación Clínica<br>Manual de Usuario<br>Fecha de finalización: 10/04/2013 | everis |
|-------------------------------|--------------------------------------------------|----------------------------------------------------------------------------|--------|
| Profesión: Se<br>Motivo consu | deccione un valor                                |                                                                            |        |
|                               |                                                  |                                                                            |        |
| Exploración:                  |                                                  |                                                                            |        |

Juicio Clínico:

Observaciones:

| bjetivos                                  |                       |                         |  |
|-------------------------------------------|-----------------------|-------------------------|--|
|                                           | Objetivos Disponibles | Objetivos Seleccionados |  |
|                                           |                       |                         |  |
|                                           |                       |                         |  |
|                                           | <                     |                         |  |
|                                           |                       |                         |  |
|                                           |                       | arithm haden            |  |
| Número de sesiones: Seleccione un valor 💌 | + ayreyar todas       | - quitar todas          |  |

Fig 18.- Datos de Solicitud. Parte 2

El usuario deberá introducir la información que considere oportuna y una vez rellenado los campos necesarios en la solicitud, debemos guardar la hoja, ya sea de manera provisional o definitiva. Para ello, tenemos los botones de "Versión Provisional" y "Versión Definitivo". Cuando la hoja se guarde como definitiva no podrá introducirse ninguna información adicional en la pestaña Datos de Solicitud, aunque se permitirá la introducción de revisiones.

En la versión definitiva de la Hoja dispondremos de un botón imprimir.

|                                                                                                    | rvicio Andaluz de Salu<br>DNSEJERÍA DE SALU                                                                                                    | Estaci<br>Manu<br>Fecha                                                       | ión Clínica<br>al de Usua<br>de finaliza          | rio<br>ación: 10/0                                                                       | 04/2013                                                      | (                                              | everis                                       |
|----------------------------------------------------------------------------------------------------|----------------------------------------------------------------------------------------------------|-------------------------------------------------------------------------------|---------------------------------------------------|------------------------------------------------------------------------------------------|--------------------------------------------------------------|------------------------------------------------|----------------------------------------------|
| JURIA DE AREALICA                                                                                                    | Servicio Andaluz de Salu<br>CONSEJERÍA DE SALUI                                                                                                 | id<br>D                                                                       |                                                   |                                                                                          | Avo                                                          | HH UU Virge<br>da. Manuel Siurot, s/n (S<br>U. | evila) - 955.01.20.00<br>G.C. Rehabilitación |
| Datos Solici                                                                                                    | e Solicitud Tera                                                                                                    | peutica (Sevil                                                                | ia, a 27/10/200                                   | 9)                                                                                       |                                                              |                                                |                                              |
| -                                                                                                    |                                                                                                    |                                                                               |                                                   |                                                                                          |                                                              |                                                |                                              |
|                                                                                                    |                                                                                                    |                                                                               |                                                   |                                                                                          |                                                              |                                                |                                              |
| Identificación (                                                                                                    | del Paciente                                                                                                    |                                                                               |                                                   |                                                                                          |                                                              |                                                |                                              |
| Identificación (<br>NHC:                                                                                                    | del Paciente<br>321321                                                                                                    | Nº Episodio:                                                                  | 1                                                 | Paciente:                                                                                | PACIENTE AND/                                                | ALUZ ANDALUZ                                   |                                              |
| Identificación (<br>NHC:<br>NUHSA:                                                                                                    | del Paciente<br>321321<br>448394423                                                                                                    | Nº Episodio:<br>Tipo ingreso:                                                 | 1<br>Consultas                                    | Paciente:<br>Domicilio:                                                                  | PACIENTE AND/<br>CALLE CICERON                               | ALUZ ANDALUZ<br>N Nº20                         |                                              |
| Identificación (<br>NHC:<br>NUHSA:<br>NUSS:                                                                                                    | del Paciente<br>321321<br>448394423<br>41/0160742146                                                                                            | Nº Episodio:<br>Tipo ingreso:<br>Sexo:                                        | 1<br>Consultas<br>Mujer                           | Paciente:<br>Domicilio:<br>Localidad:                                                    | PACIENTE AND/<br>CALLE CICEROI<br>1710                       | ALUZ ANDALUZ<br>N N°20<br><b>(P:</b> 41006     |                                              |
| Identificación (<br>NHC:<br>NUHSA:<br>NUSS:<br>F. Nacimiento:                                                                                      | del Paciente<br>321321<br>448394423<br>41/0160742146<br>01/01/1958                                                                              | Nº Episodio:<br>Tipo ingreso:<br>Sexo:<br>Edad:                               | 1<br>Consultas<br>Mujer<br>51                     | Paciente:<br>Domicilio:<br>Localidad:<br>Provincia:                                      | PACIENTE AND/<br>CALLE CICERON<br>1710<br>SEVILLA            | ALUZ ANDALUZ<br>N №20<br><b>CP:</b> 41006      |                                              |
| Identificación o<br>NHC:<br>NUHSA:<br>NUSS:<br>F. Nacimiento:<br>Telefono:                                                                         | del Paciente<br>321321<br>448394423<br>41/0160742146<br>01/01/1958<br>-                                                                         | Nº Episodio:<br>Tipo ingreso:<br>Sexo:<br>Edad:                               | 1<br>Consultas<br>Mujer<br>51                     | Paciente:<br>Domicilio:<br>Localidad:<br>Provincia:                                      | PACIENTE AND/<br>CALLE CICERON<br>1710<br>SEVILLA            | ALUZ ANDALUZ<br>N N°20<br>CP: 41006            |                                              |
| Identificación o<br>NHC:<br>NUHSA:<br>NUSS:<br>F. Nacimiento:<br>Telefono:<br>Datos de la Sol                                                      | del Paciente<br>321321<br>448394423<br>41/0160742146<br>01/01/1958<br>-<br>licitud                                                              | № Episodio:<br>Tipo ingreso:<br>Sexo:<br>Edad:                                | 1<br>Consultas<br>Mujer<br>51                     | Paciente:<br>Domicilio:<br>Localidad:<br>Provincia:                                      | PACIENTE AND/<br>CALLE CICEROF<br>1710<br>SEVILLA            | ALUZ ANDALUZ<br>N №20<br><b>CP:</b> 41006      |                                              |
| Identificación (<br>NHC:<br>NUHSA:<br>NUSS:<br>F. Nacimiento:<br>Telefono:<br>Datos de la Sol<br>Fecha Solicitud:                                  | del Paciente<br>321321<br>448394423<br>41/0160742146<br>01/01/1958<br>-<br>licitud<br>27/10/2009                                                | Nº Episodio:<br>Tipo ingreso:<br>Sexo:<br>Edad:                               | 1<br>Consultas<br>Mujer<br>51<br>Tipo:            | Paciente:<br>Domicilio:<br>Localidad:<br>Provincia:                                      | PACIENTE AND/<br>CALLE CICEROF<br>1710<br>SEVILLA            | ALUZ ANDALUZ<br>N №20<br><b>CP:</b> 41006      |                                              |
| Identificación (<br>NHC:<br>NUHSA:<br>NUSS:<br>F. Nacimiento:<br>Telefono:<br>Datos de la Sol<br>Fecha Solicitud:<br>Servicio:                     | del Paciente<br>321321<br>448394423<br>41/0160742146<br>01/01/1958<br>-<br>licitud<br>27/10/2009<br>Cirugía Plástica Ger                        | Nº Episodio:<br>Tipo ingreso:<br>Sexo:<br>Edad:                               | 1<br>Consultas<br>Mujer<br>51<br>Tipo:<br>Médico: | Paciente:<br>Domicilio:<br>Localidad:<br>Provincia:<br>Fisioterapia<br>Aragon Serrano,   | PACIENTE AND/<br>CALLE CICERON<br>1710<br>SEVILLA<br>Gustavo | ALUZ ANDALUZ<br>N №20<br><b>CP:</b> 41006      |                                              |
| Identificación (<br>NHC:<br>NUHSA:<br>NUSS:<br>F. Nacimiento:<br>Telefono:<br>Datos de la Sol<br>Fecha Solicitud:<br>Servicio:<br>Medio de transpo | del Paciente<br>321321<br>448394423<br>41/0160742146<br>01/01/1958<br>-<br>ficitud<br>27/10/2009<br>Cirugía Plástica Gen<br>vrte autorizado: Am | Nº Episodio:<br>Tipo ingreso:<br>Sexo:<br>Edad:<br>heral (Cir.Plástica (HRT)) | 1<br>Consultas<br>Mujer<br>51<br>Tipo:<br>Médico: | Paciente:<br>Domicilio:<br>Localidad:<br>Provincia:<br>Fisioterapia<br>Aragon Serrano, G | PACIENTE AND/<br>CALLE CICERON<br>1710<br>SEVILLA<br>Gustavo | ALUZ ANDALUZ<br>N №20<br>CP: 41006             |                                              |
| Identificación (<br>NHC:<br>NUHSA:<br>NUSS:<br>F. Nacimiento:<br>Telefono:<br>Datos de la Sol<br>Fecha Solicitud:<br>Servicio:<br>Medio de transpo | del Paciente<br>321321<br>448394423<br>41/0160742146<br>01/01/1958<br>-<br>ficitud<br>27/10/2009<br>Cirugía Plástica Gen<br>wrte autorizado: Am | Nº Episodio:<br>Tipo ingreso:<br>Sexo:<br>Edad:<br>heral (Cir.Plástica (HRT)) | 1<br>Consultas<br>Mujer<br>51<br>Tipo:<br>Médico: | Paciente:<br>Domicilio:<br>Localidad:<br>Provincia:<br>Fisioterapia<br>Aragon Serrano, ( | PACIENTE AND/<br>CALLE CICERON<br>1710<br>SEVILLA<br>Gustavo | ALUZ ANDALUZ<br>N №20<br>CP: 41006             |                                              |

Fig 19.- Datos de Solicitud en Estado Definitivo

Mediante la impresión se imprimirán tanto los de la solicitud, las revisiones como una hoja específica para el uso en papel por parte de los fisioterapeutas.

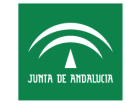

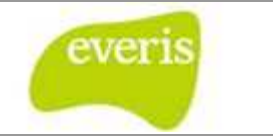

Identificación del Paciente NHC: 321321 Nº Episodio: 1 Paciente: PACIENTE ANDALUZ ANDALUZ

Fisioterapeuta:

| Año   | 2 ( | 0 0 |   |   |   |   |   |   |   |    |    |    |    |    |    |    |    |    |    |    |    |    |    |    |    |    |    |    |    |    |    |
|-------|-----|-----|---|---|---|---|---|---|---|----|----|----|----|----|----|----|----|----|----|----|----|----|----|----|----|----|----|----|----|----|----|
| Meses | 1   | 2   | 3 | 4 | 5 | 6 | 7 | 8 | 9 | 10 | 11 | 12 | 13 | 14 | 15 | 16 | 17 | 18 | 19 | 20 | 21 | 22 | 23 | 24 | 25 | 26 | 27 | 28 | 29 | 30 | 31 |
|       |     |     |   |   |   | Γ |   |   |   |    |    |    |    |    |    |    |    |    |    |    |    |    |    |    |    |    |    |    |    |    | Г  |
|       | Γ   |     | 1 |   |   | Γ | Γ | Γ | Γ |    |    |    |    |    |    |    |    |    |    | Γ  |    |    |    |    |    |    |    |    |    |    | Γ  |
|       |     |     |   |   |   | Γ | Γ | Γ | Γ |    |    |    |    |    |    |    |    |    |    |    |    |    |    |    |    |    |    |    |    |    | Γ  |
|       |     |     |   |   |   | Γ |   |   |   |    |    |    |    |    |    |    |    |    |    |    |    |    |    |    |    |    |    |    |    |    | Г  |
|       |     | Γ   |   |   |   | Γ | Γ | Γ | Γ |    |    |    |    |    |    |    |    |    |    | Γ  |    |    |    |    |    |    |    |    |    |    | Γ  |
|       |     |     |   |   |   |   |   |   |   |    |    |    |    |    |    |    |    |    |    |    |    |    |    |    |    |    |    |    |    |    |    |

#### Observaciones:

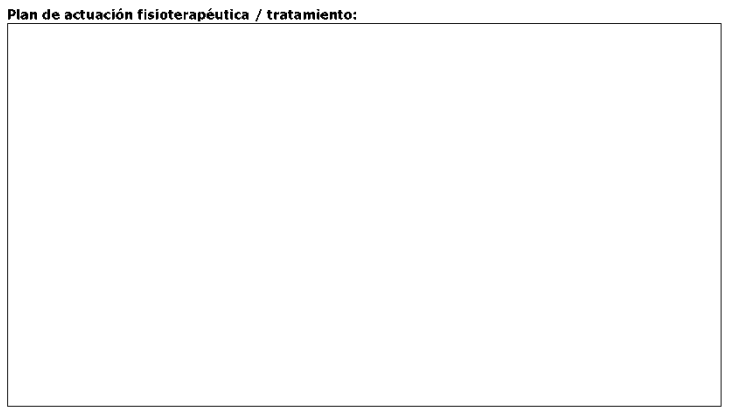

Fig 20.- Detalle de la impresión destinada a los fisioterapeutas

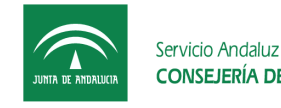

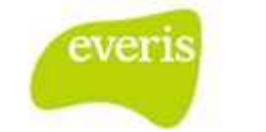

## 2.1.3 <u>Revisiones</u>

Se describe a continuación el contenido de esta pestaña:

| JUNIA DE ANDALUCIA CO | ad: 00:29:48<br>vicio Andaluz de Salud<br>NSEJERÍA DE SALUD |               |                     |                 |            | HH UU Virgen del I<br>Avda. Manuel Siurot, s/n (Sevila) - 955.<br>U.G.C. Rehab | <b>Rocío</b><br>01.20.00<br>i <b>litación</b> |
|-----------------------|-------------------------------------------------------------|---------------|---------------------|-----------------|------------|--------------------------------------------------------------------------------|-----------------------------------------------|
| Datos Solicitud       | Solicitud Terap                                             | éutica (PROV  | ISIONAL)            |                 |            |                                                                                |                                               |
| Identificación del    | Paciente                                                    |               |                     |                 |            |                                                                                |                                               |
| NHC:                  | 321321                                                      | Nº Episodio:  | 1                   | Paciente:       | PACIENTE A | NDALUZ ANDALUZ                                                                 |                                               |
| NUHSA:                | 448394423                                                   | Tipo ingreso: | Consultas           | Domicilio:      | CALLE CICE | RON Nº20                                                                       |                                               |
| NUSS:                 | 41/0160742146                                               | Sexo:         | Mujer               | Localidad:      | 1710       | <b>CP:</b> 41006                                                               |                                               |
| F. Nacimiento:        | 01/01/1958                                                  | Edad:         | 51                  | Provincia:      | SEVILLA    |                                                                                |                                               |
| Telefono:             | -                                                           |               |                     |                 |            |                                                                                |                                               |
| Datos de la Revisi    | ón                                                          |               |                     |                 |            |                                                                                |                                               |
| Renovación de trans   | porte: Bus                                                  | Taxi 🗌 Ambu   | lancia Individual 🗌 | Ambulancia Cole | ectiva 🗌   | Otros                                                                          |                                               |
|                       |                                                             |               |                     |                 |            |                                                                                |                                               |
| Devisioner            |                                                             |               |                     |                 |            |                                                                                |                                               |
| Revisiones            |                                                             |               |                     |                 |            |                                                                                |                                               |
| Fecha Revis           | sión: 27/10/2009                                            |               |                     |                 |            |                                                                                |                                               |
|                       |                                                             |               |                     |                 |            |                                                                                |                                               |
|                       |                                                             |               |                     |                 |            |                                                                                |                                               |
|                       |                                                             |               |                     |                 |            |                                                                                |                                               |
|                       |                                                             |               |                     |                 |            |                                                                                |                                               |
|                       |                                                             |               |                     |                 |            |                                                                                |                                               |
|                       |                                                             |               |                     |                 |            |                                                                                |                                               |
|                       |                                                             |               | Guardar Revi        | sión            |            |                                                                                |                                               |
|                       |                                                             |               |                     |                 |            |                                                                                |                                               |
|                       |                                                             |               |                     |                 |            |                                                                                |                                               |

Fig 21.- Revisiones de la Hoja de Solicitud Terapéutica

Desde esta sección se pueden guardar una revisión del paciente. Esta acción se realiza mediante el botón

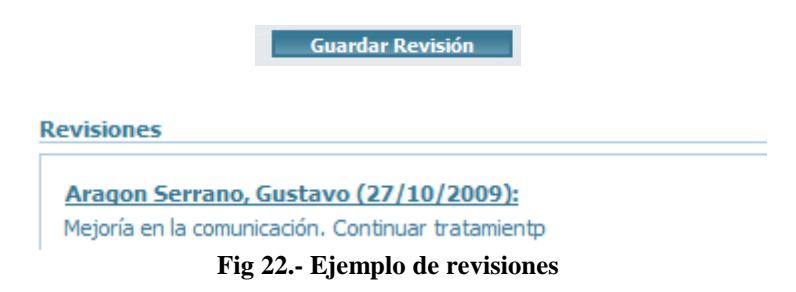

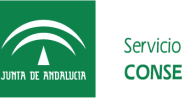

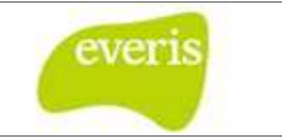

### 2.1.4 Visualización de la Hoja de Solicitud Terapéutica

Una Hoja de Solicitud Terapéutica puede consultarse desde el árbol de carpetas de la historia clínica correspondiente, en la carpeta Hojas Especiales, dentro de Hoja de Solicitud Terapéutica.

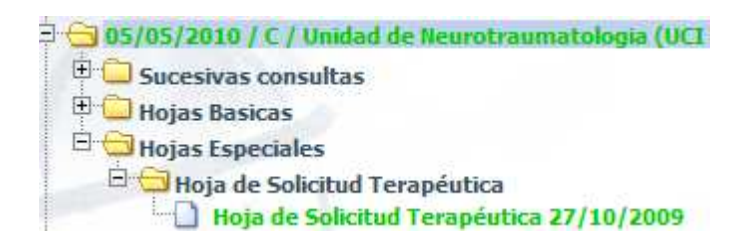

Fig 23.- Estructura de un episodio con Hoja de Solicitud Terapéutica

Como en otros documentos de EC, dependiendo del estado en el que se encuentre la Hoja de Solicitud Terapéutica, la visualización de ésta será diferente, es decir, verde si está guardado como provisional y negro si está guardado como definitivo.

## 2.2 Petición

## 2.3 de Radiodiagnóstico

Al igual que con las ecocardiografías de corazón, existe también la posibilidad de solicitar en EC una o varias pruebas radiológicas.

### 2.3.1 Solicitud de una Prueba radiológica

Para solicitar una prueba radiológica, en la pantalla de Detalle del Episodio Clínico, se deberá seleccionar el menú de Crear y dentro de éste, sobre la opción Hoja de Anamnesis.

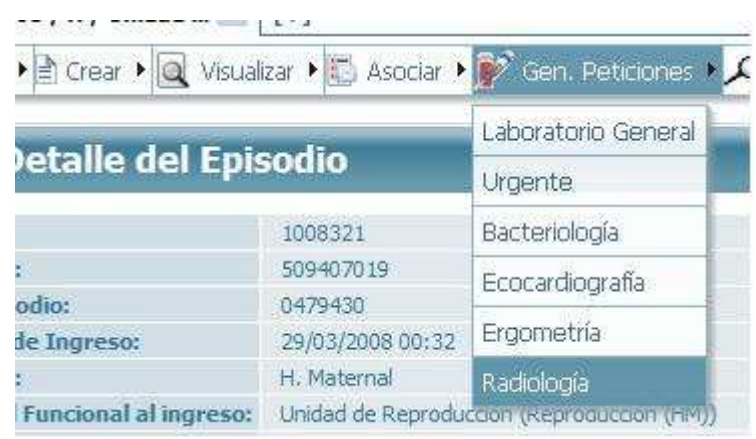

Fig 24.- Crear Petición de Radiología

Al hacer clic en la petición de Radiología, en la pantalla derecha aparecerá en formulario de solicitud. Una vez rellenado este formulario se enviará una notificación al sistema que gestione las radiologías de que se ha realizado una nueva petición. La siguiente figura ilustra el formulario al completo:

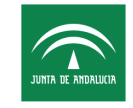

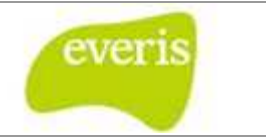

| deutification del Paciente<br>INC UN PARIA DE UNITATION DE UNITATION DE | on del Paciente       999999       № 9 pinolo:       299999       Paciente:       8 APAEL AUDULT AVADULT       AVAEL AUDUET AVADULT       AVAEL AUDUET AVADUET       Image: Contract and Contract available of the contract available of the contract availa                                                                                                    |                                        |                              |             | 1000       |          |              | 8      |               |               |               |            |               |           | <br> |
|----------------------------------------------------------------------------------------------------|----------------------------------------------------------------------------------------------------|----------------------------------------|------------------------------|-------------|------------|----------|--------------|--------|---------------|---------------|---------------|------------|---------------|-----------|------|
| Sinter Statistical Solicitador / Reg. Anatistical   Sinter Statistical Solicitador / Reg. Anatistical Solicitador / Reg. Solicitador / Reg. Solicitador / R                               | 999999         M* Eperade:         299330         Pacente:         0.4442.0004.02         2000.000           98579504         Tipe imprece:         Consultation         Deminifier         CALE.2004.000.02.0010 7           1000000000000000000000000000000000000                                                                                                    | Paciente                               | nte                          |             |            |          |              |        |               |               |               |            |               |           |      |
| Histic 49573054 Too surgaries Consultar Densicible Cult 2.3MP.ECOR.05177   Six 120202033 Solar Y Y Y Y   Rote in bij Interie Y Y Y Y Y   Rote in bij Interie Y Y Y Y Y Y   Rote in bij Interie Y Y Y Y Y Y Y Y Y Y Y Y Y Y Y Y Y Y Y Y Y Y Y Y Y Y Y Y Y Y Y Y Y Y Y Y Y Y Y Y Y Y Y Y Y Y Y Y Y Y Y Y Y Y Y Y Y Y Y Y Y Y Y Y Y Y Y Y Y Y Y Y Y Y Y Y Y Y Y Y Y Y Y Y Y Y Y Y Y Y Y Y Y Y Y Y Y Y Y Y Y Y Y Y Y Y Y Y Y Y Y Y Y Y Y Y Y Y Y Y Y Y Y Y Y Y Y Y Y Y Y Y Y Y Y Y Y Y Y Y <t< th=""><th>98791940     Tipo marces:     Censultes:     Value:     CALE 3.UM DE DIOS 9070 7       41/1003232231     Sexio:     Hindre     Localidadi:     GRIES     CP-41560       total:     9704052     97114       hoja       Total:     9704052     97144       Total:     9704052     97144       Total:     9704052     9704052       Total:     9704052     9704052       Total:     9704052       Total:       Total:     9704052       Total:     9704052       Total:     9704052       Total:       Total:       Total:       Total:       Total:       Total:       Total:       Total:       Total:       Total:       Total:       Total:       Total:       Total:       Total:       Total:       Total:       Total:       Total:       Total:</th><th></th><th>9999999</th><th>99</th><th></th><th>Nº Episo</th><th>dio:</th><th></th><th>2591910</th><th></th><th>Paciente:</th><th>RAFAEL AN</th><th>DALUZ ANDALUZ</th><th></th><th></th></t<>                                                                                                    | 98791940     Tipo marces:     Censultes:     Value:     CALE 3.UM DE DIOS 9070 7       41/1003232231     Sexio:     Hindre     Localidadi:     GRIES     CP-41560       total:     9704052     97114       hoja       Total:     9704052     97144       Total:     9704052     97144       Total:     9704052     9704052       Total:     9704052     9704052       Total:     9704052       Total:       Total:     9704052       Total:     9704052       Total:     9704052       Total:       Total:       Total:       Total:       Total:       Total:       Total:       Total:       Total:       Total:       Total:       Total:       Total:       Total:       Total:       Total:       Total:       Total:       Total:       Total:                                                                                                    |                                        | 9999999                      | 99          |            | Nº Episo | dio:         |        | 2591910       |               | Paciente:     | RAFAEL AN  | DALUZ ANDALUZ |           |      |
| Sex 41,002002233 Sex: Nettrice Localida OFE Six CP 41900   total de la hoja   dela 1,002/0203 Lisa 2009/2203 Lisa   total de la hoja   dela Celar a partir de: 2009/2203 Lisa   total a sector factor factor                                                                                                    | 41/109322233         Service         Hendrice         Cocalidade         ORES         CP: 1980           x         31/08/2003         Edade         7         Provincia:         SERUIA         Image: Service         SERUIA         Image: Service         SERUIA         Image: Service         SERUIA         Image: Service         SERUIA         Image: Service         SERUIA         SERUIA         Image: Service         SERUIA         SERUIA         Image: Service         SERUIA         SERUIA         Image: Service         SERUIA         SERUIA <td></td> <td>9857919</td> <td>1904</td> <td></td> <td>Tipo ing</td> <td>reso:</td> <td></td> <td>Consultas</td> <td></td> <td>Domicilio:</td> <td>CALLE JUAN</td> <td>DE DIOS SOTO</td> <td>7</td> <td></td>                                                                                                    |                                        | 9857919                      | 1904        |            | Tipo ing | reso:        |        | Consultas     |               | Domicilio:    | CALLE JUAN | DE DIOS SOTO  | 7         |      |
| Ideaminetic J.U.00/2003   Edeal: 7   Providence: J.000/2013   Edual: Clar a partir de:   Disconsistence Description                                                                                                    | x 31,06/2003 Edad: 7 Provincia: SEVILA     hoja     Ordéléz Benavente, Rafsel Pecha Petición fistulo: 27/69/2010 11:13   cilicados   olicitados     olicitados   cilicados   sección Región   Procedimiento Inscetar Estudio   Sección   Región Procedimiento   Sección   Región Procedimiento   Sección   Región Procedimiento   Sección   Región Procedimiento   Sección   Región Procedimiento   Sección   Región Procedimiento   Sección   Región Procedimiento   Sección   Región Procedimiento   Sección   Región Procedimiento   Sección   Región Procedimiento   Sección   Región Procedimiento   Sección Sección Sección Sección Rescripción Descripción Sección Sección                                                                                                    |                                        | 41/1092                      | 92822231    |            | Sexo:    |              |        | Hombre        |               | Localidad:    | GINES      |               | CP: 41960 |      |
| tos de logia<br>tivo: Cadro Bonecetto, Radiel Cadro Bonecetto, Radiel Cadro Bonecetto, Cadro Bonecetto, Cadro | hoja  Toróffez Benovenie, Rafeel  Pecha Pecición Estudio: 27/09/2010 11:13  téca:  Pecha Pecición Estudio: 27/09/2010 1:13  elicitados  elicitados  elicitados  elicitados  elicitados  elicitados  elicitados  estudio encosserere Estudio encosserere Estudio encosserer |                                        | 31/08/20                     | 2003        |            | Edad:    |              |        | 7             |               | Provincia:    | SEVILLA    |               |           |      |
| dece Deduce Boarrow Tre, Rafel Pecholo Statulor. 2009/2010 11:13 citate Clinica: Encode Solicitados  tatealos Solicitados  tatealos   | Ordöfe Benwenke, Rafel Pecka Petición Estudio: 27/09/2010 11:13     ikc: Normal Citar a partir de: 27/09/2010 1:13     okcitados     sección     Sección   Región   Por descripción   Utimas Exploraciones   solucitados / Reg. Anatómica   Solucitados / Reg. Anatómica     Código   Descripción   staldo con anterioridad reacciones adversas ante la administración de un constraste radiológico?   Solucitados / Reg. Anatómica   inóstico   inóstico   inóstico   inóstico   inóstico                                                                                                    |                                        |                              |             |            |          |              |        |               |               |               |            |               |           |      |
| citate citate tendo Solicitados     Estudos Solicitados     Sección     Sección     Sección     Por descripción     Unimas Exploraciones     Sección     Sección <td>kick: tormal v char a partir de: 27/07/2010 :</td> <td></td> <td>C</td> <td>Ordóñez Ber</td> <td>enavente,</td> <td>, Rafael</td> <td></td> <td></td> <td></td> <td>Fecha Peti</td> <td>ción Estudio:</td> <td></td> <td>27/09/20101</td> <td>1:13</td> <td></td>                                                                                                    | kick: tormal v char a partir de: 27/07/2010 :                                                                                                    |                                        | C                            | Ordóñez Ber | enavente,  | , Rafael |              |        |               | Fecha Peti    | ción Estudio: |            | 27/09/20101   | 1:13      |      |
| Estados Solicitados                                                                                                    | olicitados                                                                                                    |                                        | No                           | Normal      | *          |          |              |        |               | Citar a par   | tir de:       |            | 27/09/2010    | ) : .     |      |
| Estados Solicitados                                                                                                    | olicitados                                                                                                    |                                        |                              |             |            |          |              |        |               |               |               |            |               |           |      |
| Intervalue     Intervalue     Intervalue <td>indication     indication       <td>05</td><td></td><td></td><td></td><td></td><td></td><td></td><td></td><td></td><td></td><td></td><td></td><td></td><td></td></td>                                                                                                    | indication     indication     indication <td>05</td> <td></td> <td></td> <td></td> <td></td> <td></td> <td></td> <td></td> <td></td> <td></td> <td></td> <td></td> <td></td> <td></td>                                                                                                    | 05                                     |                              |             |            |          |              |        |               |               |               |            |               |           |      |
| Sección   Región   Pocecimiento:                                                                                                    | Sección   Región   Procedimiento     Solicitados / Reg. Anatómica     Código   Descripción     ntado con anterioridad reacciones adversas ante la administración de un constraste radiológico? © \$ © 100   sibilidad de embarazo? © \$ © 100   sibilidad de embarazo? © \$ © 100     inóstico     móstico     nes     Integeneration                                                                                                    |                                        |                              |             |            |          | Grup         | s Por  | r descripción | Últimas       | Exploraciones |            |               |           |      |
| Región   Pocedimiento                                                                                                    | Región   Procedimiento                                                                                                    |                                        |                              |             |            |          | Sección      |        |               |               |               |            |               |           |      |
| Interface     Proceedimients     Extudios Solicitados / Reg. Anatómica     Código      Código   Descriptión      Atta presentado con antenondad reacciones adversas ante la administración de un constraste radiológico? © © © no   Constraints ante in administración de un constraste radiológico? © © © no   Código   Descriptión   Descriptión   Constraste radiológico? © © © no   Código   Descriptión   Discriptión   Oservaciones   Observaciones   Proceedimientos   Seleconados   Proceedimientos   Seleconados   References   Proceedimientos   Seleconados   Proceedimientos   Seleconados   Proceedimientos   Seleconados   Proceedimientos   Proceedimientos Proceedimientos Proceedimient                                                                                                    | s Solicitados / Reg. Anatómica  s Solicitados / Reg. Anatómica  Código Descripción  ntado con anterioridad reacciones adversas ante la administración de un constraste radiológico? O SI O No sibilidad de embarazo? O SI O No icos que justifican la petición  móstico  móstico  nes                                                                                                    |                                        |                              |             |            |          | Perión       |        |               |               |               |            |               |           |      |
| Studios Solicitados / Reg. Anatómica     Código        estados Solicitados / Reg. Anatómica     Código        estados Solicitados / Reg. Anatómica     Código        estados Solicitados / Reg. Anatómica     Código        estados Solicitados / Reg. Anatómica        estados Solicitados / Reg. Anatómica                                                                                                    States Clinicos gue justifican la petición <tbody< td=""><td>s Solicitados / Reg. Anatómica<br/>Código Descripción<br/>ntado con anterioridad reacciones adversas ante la administración de un constraste radiológico? O SI O No<br/>sibilidad de embarazo? O SI O No<br/>icos que justifican la petición<br/>móstico<br/>mostico</td><td></td><td></td><td></td><td></td><td></td><td>Region</td><td></td><td></td><td></td><td></td><td></td><td></td><td></td><td></td></tbody<>                                                                                                    | s Solicitados / Reg. Anatómica<br>Código Descripción<br>ntado con anterioridad reacciones adversas ante la administración de un constraste radiológico? O SI O No<br>sibilidad de embarazo? O SI O No<br>icos que justifican la petición<br>móstico<br>mostico                                                                                                    |                                        |                              |             |            |          | Region       |        |               |               |               |            |               |           |      |
| Interface Extudios         Estudios Solicitados / Reg. Anatómica         Código       Descripción         eta presentado con anterioridad reacciones daversas ante la administración de un constraste radiológico? © S © no         Código       Descripción         Dates (linicos que justifican la petición         Juscie Diagnóstico         Observaciones         Disponbles       Belecconsdos         Disponbles       Belecconsdos         Disponbles       Selecconsdos         Interface Extudio       Selecconsdos                                                                                                    | s solicitados / Reg. Anatómica  Código Descripción  ntado con anterioridad reacciones adversas ante la administración de un constraste radiológico? O SI O No sibilidad de embarazo? O SI O No icos que justifican la petición  Inóstico Inóstico Inos Inos Inos Inos Inos Inos Inos Ino                                                                                                    |                                        |                              |             |            |          | Proced       | miento |               |               |               |            |               |           |      |
| Estudios Solicitados / Reg. Anatómica         Código       Descripción         Ada presentado con anterioridad reacciones adversas ante la administración de un constraste radiológico? © \$ © 110         Activa presentado con anterioridad reacciones adversas ante la administración de un constraste radiológico? © \$ © 110         Dates Clinicos que justifican la petición         Dates Clinicos que justifican la peticón         Dateb Diagnóstico         Observaciones         Observaciones         Desplazamiento:       Administración de un constraste radiológico?         Pesplazamiento:       Digonibles         Selecconados       Selecconados         Desplazamiento:       Selecconados         Medicamentos:       Interconados         Desplazamiento:       Selecconados         Medicamento:       Interconados         Desplazamiento:       Selecconados         Medicamento:       Interconados         Medicamento:       Medicamis         Medicamento:       Interconados         Medicamento:       Medicamis         Medicamento:       Interconados         Medicamento:       Medicamis         Medicamento:       Interconados                                                                                                    | s solicitados / Reg. Anatómica          Código       Descripción         ntado con anterioridad reacciones adversas ante la administración de un constraste radiológico?       S ii O No sibilidad de embarazo?         sibilidad de embarazo?       S ii O No         sibilidad de embarazo?       S ii O No         icos que justifican la petición       Iiiiiiiiiiiiiiiiiiiiiiiiiiiiiiiiiiiii                                                                                                    |                                        |                              |             |            |          |              |        | Inse          | ertar Estudio |               |            |               |           |      |
| Código Descripción   Edita presentado con anterioridad reacciones adversas ante la administración de un constraste radiológico? © s © no   Editos que justifican la petición     Datos Clínicos que justifican la petición     Juicio Diagnóstico     Observaciones     Desplazamientor:     Medicamentos:     Medicamentos:                                                                                                    | Código Descripción                                                                                                    | ados / Reg.                            | Reg. Anatór                  | ómica       |            |          |              |        |               |               |               |            |               |           |      |
| dta presentado con anterioridad reacciones adversas ante la administración de un constraste radiológico? © s © no   dicitate posibilidad de embarazo? © s © no   Dates Clinicos que justifican la petición     Jucido Diagnóstico     Observaciones     Oisponbles   Seleccionados   Medicamiento:   Anticosogiantes i ve existina seleccionados   Medicamiento:   Anticosogiantes i ve existina seleccionados   Medicamiento:                                                                                                    | ntado con anterioridad reacciones adversas ante la administración de un constraste radiológico? O SI O ho<br>sibilidad de embaraze? O SI O No<br>icos que justifican la petición                                                                                                    |                                        |                              |             |            |          | Código       | •      |               |               |               |            | Descripción   |           |      |
| Juicio Diagnóstico                                                                                                    | néstico                                                                                                    |                                        |                              |             |            |          |              |        |               |               |               |            |               |           |      |
| Observaciones       Disponibles       Desplazamientor       Andando       Seleccionados       Disponibles       Seleccionados       Disponibles       Seleccionados       Medicamentos:       Anticoaguiantes       Medicamentos:       Anticoaguiantes       Medicamentos:                                                                                                    |                                                                                                    | <b>)</b>                               |                              |             |            |          |              |        |               |               |               |            |               |           |      |
| Observaciones         Disponibles       Seleccionados         Desplazamiento:       Andando<br>Sela Nucdas<br>Cama (Camila)         Disponibles       Seleccionados         Medicamentos:       Otiponibles         Seleccionados       Seleccionados         Medicamentos:       Anticoagulantes<br>Meformina                                                                                                    | ones                                                                                                    |                                        |                              |             |            |          |              |        |               |               | 13            |            |               |           |      |
| Observaciones       Disponibles       Desplazamiento:       Andondo<br>Sig Revelas       Disponibles       Seleccionados       Medicamentos:       Antocogulantes<br>Meformina                                                                                                    |                                                                                                    |                                        |                              |             |            |          |              |        |               |               |               |            |               |           |      |
| Observaciones  Disponibles Seleccionados  Desplazamiento: Andendo Seleccionados  Medicamentos: Anticoagulantes Seleccionados  Medicamentos: Anticoagulantes Seleccionados  Medicamentos: Anticoagulantes Seleccionados                                                                                                    | ones                                                                                                    |                                        |                              |             |            |          |              |        |               |               | 17.7          |            |               |           |      |
| Disponibles     Seleccionados       Desplazamiento     Andros       Sila Ruedas     >>       Cama/Camila     >>       Disponibles     Seleccionados       Medicamentos:     Anticoagulantes       Corticoides     >>       Medicamentos:     Anticoagulantes       Medicamentos:     Anticoagulantes       V                                                                                                    |                                                                                                    |                                        |                              |             |            |          |              |        |               |               |               |            |               |           |      |
| Disponibles     Seleccionados       Desplazamiento:     Andando<br>Silla Ruedas     >>       Disponibles     Seleccionados       Medicamentos:     Naticoagulantes<br>Contricciosulantes     >>       Contricciosulantes<br>Mediramentos:     >>                                                                                                    |                                                                                                    |                                        |                              |             |            |          |              |        |               |               | 12            |            |               |           |      |
| Disponibles     Seleccionados       Desplazamiento:     Andondo<br>Scama/Camila     >>       Disponibles     Seleccionados       Medicamentos:     Antocagulantes<br>Meformina     >>                                                                                                    |                                                                                                    |                                        |                              |             |            |          |              |        |               |               | 125           |            |               |           |      |
| Desplazamiento:       Andondo<br>Silla Ruedas<br>man(zamila)       >>         Disponibles       Seleccionados         Medicamentos:       Antroagulantes<br>Constructions       >>         Meformina       >>                                                                                                    | Disponibles Selectionados                                                                                                    | (                                      | Disponibl                    | ibles       |            | Se       | eleccionados |        |               |               |               |            |               |           |      |
| Disponibles     Seleccionados       Medicamentos:     Anticoagulantes<br>Corticoides<br>Meformina     >>                                                                                                    | amiento: Andando A<br>Sila Ruedas<br>Cama/Camila V                                                                                                    | o: Andando<br>Silla Rueo<br>Cama/Ca    | ando<br>Ruedas<br>ia/Camilla | +           | • >><br><< |          |              |        |               |               |               |            |               |           |      |
| Medicamentos:     Anticoagulantes     >>       Corticoides      <                                                                                                    | Disponibles Seleccionados                                                                                                    | D                                      | Disponible                   | les         |            | Sele     | eccionados   |        |               |               |               |            |               |           |      |
|                                                                                                    | Anticoagulantes A SS Corticoides SS SS SS SS SS SS SS SS SS SS SS SS SS                                                                                                    | Anticoagui<br>Corticoides<br>Meformina | oagulantes<br>oides<br>mina  | *           | >> <       |          |              |        |               |               |               |            |               |           |      |
|                                                                                                    |                                                                                                    |                                        |                              |             |            |          |              |        |               |               |               |            |               |           |      |
|                                                                                                    |                                                                                                    |                                        |                              |             |            |          |              |        |               |               |               |            |               |           |      |
|                                                                                                    |                                                                                                    |                                        |                              |             |            |          |              |        |               |               |               |            |               |           |      |

Fig 25.- Formulario de la petición de Radiología

### 2.3.2 Solicitar estudios en la petición de radiología

Dentro del formulario de solicitud de un estudio de radiología existe una parte que debe ser rellenada obligatoriamente que son los estudios solicitados. La forma de solicitar estudios será mediante una búsqueda del estudio en cuestión, que podrá ser por grupos, por descripción o según las últimas exploraciones solicitadas. De esta forma se rellenan los campos sección, región y Procedimiento, insertándose el estudio al hacer clic en el botón "Insertar Estudio" y apareciendo éste en el listado inferior.

| JUNTA DE ANDALUCIA | Servicio Andaluz de Salud<br>CONSEJERÍA DE SALUD | Estación C<br>Manual de<br>Fecha de fi                                                      | línica<br>Usuar<br>naliza   | io<br>ción: 10/04/2013                        | everis    |
|--------------------|--------------------------------------------------|---------------------------------------------------------------------------------------------|-----------------------------|-----------------------------------------------|-----------|
| udios Solicitados  |                                                  |                                                                                             |                             | 2                                             |           |
|                    |                                                  | Grupos Por                                                                                  | descripción                 | Últimas Exploraciones                         |           |
|                    |                                                  | Sección                                                                                     | AN - ANG                    | IOGRAFÍAS                                     |           |
|                    |                                                  | Región                                                                                      | ABD Ab                      | odomen                                        |           |
|                    |                                                  | Procedimiento                                                                               | EIVA - Ec                   | ografia Intravascular                         |           |
|                    |                                                  | ASCO - Angioscopia<br>ARTE - Arteriografia<br>AVVE - Arteriografia<br>EIVA - Ecografia Intr | oor Via Venosa<br>avascular | (DIVA)                                        |           |
| studios Solicitad  | os / Reg. Anatómica                              | ANTABI                                                                                      | D-EIVA - Ecogra<br>Inse     | sfia Intravascular de Abdomen<br>rtar Estudio |           |
| -                  | Có                                               | digo                                                                                        |                             | De                                            | scripción |
| 3                  | DMESQ-DMET                                       |                                                                                             | Densitome                   | tria de Esqueleto Completo                    |           |

Fig 26.- Búsqueda y solicitud de estudios en la petición de Radiología

Para enviar la solicitud, una vez rellenada ésta correctamente, bastará con hacer clic en el botón de "Versión Definitiva". Asimismo se podrá guardar provisionalmente (sin enviar la solicitud) dicha petición haciendo clic en el botón de "Versión Provisional".

## 2.4 Petición de Ergometría

Al igual que con las ecocardiografías de corazón, existen también la posibilidad de solicitar en EC estudios de ergometrías a la Unidad del Área del Corazón.

### 2.4.1 Formulario de Solicitud

La Ergometría, también como *prueba de esfuerzo*, consiste en la realización de ejercicio físico en tapiz rodante o bicicleta estática para valorar el pronóstico de la enfermedad coronaria y su tratamiento

Los facultativos solicitantes deben rellenar un formulario con los datos mínimos de la petición, la fecha de la solicitud, el fundamento clínico y el tratamiento:

| UNITA DE ANDALUCIA                     | rvicio Andaluz de<br>DNSEJERÍA DE S  | e Salud<br>S <b>ALUD</b> | Estació<br>Manua<br>Fecha c | n Clín<br>l de Us<br>le fina | ica<br>suario<br>lización: | 10/0    | 4/2     | 013          |          | (               | ev                                    | eri                                         | s                                   |                           |
|----------------------------------------|--------------------------------------|--------------------------|-----------------------------|------------------------------|----------------------------|---------|---------|--------------|----------|-----------------|---------------------------------------|---------------------------------------------|-------------------------------------|---------------------------|
| JUNIA DE AMBALISIA SO                  | rvicio Andaluz de<br>ONSEJERÍA DE SJ | Salud<br>ALUD            |                             |                              |                            |         |         |              | A        | HH<br>vda, Manu | <b>UU Vi</b><br>el Siurot, s<br>Unida | r <b>gen</b> (<br>/n (Sevilla<br>ad del Áre | del Roc<br>- 955.01.2<br>a del Cora | <b>:ío</b><br>).00<br>zón |
| Formula                                | rio Electrór                         | nico de S                | Solicitud                   | de Ergo                      | o <b>metría</b> (P         | ROVIS   | ION     | AL)          |          |                 |                                       | Pi                                          | evisualizar                         |                           |
|                                        | Paciente                             | Viene e                  |                             |                              |                            |         | -010    |              |          |                 |                                       |                                             |                                     |                           |
| IIIIIIIIIIIIIIIIIIIIIIIIIIIIIIIIIIIIII | 1008322                              | Tipe                     | pisodio:                    | Cons                         | altas                      | Domici  | te:     | MAKIA        | NIEVES   | ANDALUZ         | ANDALUZ                               |                                             |                                     |                           |
| 10115A.                                | 41/010873498                         | R8 Sex                   | n:                          | Murie                        | r                          | Localid | adı     |              | CP       | w/20            |                                       |                                             |                                     |                           |
| Nacimiento:                            | 03/02/1960                           | Eda                      | d:                          | 49                           |                            | Provinc | cia:    |              | G        | 10              |                                       |                                             |                                     |                           |
| Telefono:                              |                                      |                          |                             |                              |                            |         |         |              |          |                 |                                       |                                             |                                     |                           |
| atos de la Ficha                       |                                      |                          |                             |                              |                            |         |         |              |          |                 |                                       |                                             |                                     |                           |
| Régimen:                               | 1                                    | Ambulatorio              | ~                           |                              | Centro:                    | [       | Selecci | one un valo  | r I      | *               |                                       |                                             |                                     |                           |
| Inidad Funcional de                    | Procedencia:                         | 🖇 Inmunolo               | gía                         |                              | Médico Petici              | onario: | Ω P     | ulgarin Paño | os, Jesu | IS              |                                       |                                             |                                     |                           |
| Fecha de petició<br>Fundamento dín     | n:<br>co de la petición:             | 23/10/2009               |                             |                              |                            |         |         |              |          |                 |                                       |                                             |                                     |                           |
|                                        |                                      |                          |                             |                              |                            |         |         |              |          |                 |                                       |                                             |                                     |                           |

Fig 27.- Formulario de solicitud de ergometría

Cuando se guarda la solicitud como definitiva, ocurren dos eventos diferentes en el sistema:

1. Por una parte, aparecen para su impresión la citación para entregar al paciente, la preparación para las pruebas solicitadas y el consentimiento informado

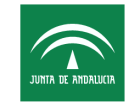

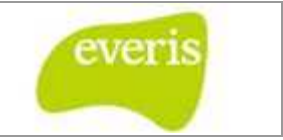

UNIDAD DE IMAGEN SERVICIO DE CARDIOLOGÍA

#### CITACIÓN PARA LA REALIZACIÓN DE PRUEBA DE ESFUERZO (ERGOMETRÍA)

Paciente: ANDALUZ ANDALUZ, MARIA NIEVES

Día de la cita:

Hora:

Lugar: Servicio de Cardiología, 4ª Planta, Ala Sur, Hospital General

Sala:

Prueba/s a realizarse: PRUEBA DE ESFUERZO (ERGOMETRÍA)

Requiere firma de consentimiento: Sí (Se adjunta documento para firmar).

Preparación: Sí (Se adjuntan documentos informativos).

#### PREPARACIÓN PARA LA REALIZACIÓN DE PRUEBA DE ESFUERZO (ERGOMETRÍA)

- No es preciso que acuda en ayunas , aunque debe evitar comer en la hora previa si se trata del desayuno, y en las 2 horas previas si se trata del almuerzo.
- Si le corresponde tomar alguno de sus medicamentos antes de la prueba puede hacerlo. Sin embargo, en algunas ocasiones es preciso suspender unos días antes de la prueba algún fármaco (especialmente betabloqueantes), para que la prueba no pierda valor diagnóstico. Es el médico que le solicita la prueba quien debe indicarle si ha de suspender algún medicamento.
- Es deseable que acuda con el vello del pecho rasurado.
- Debe acudir con un calzado cómodo, cerrado y de suela de goma. Puede ser calzado deportivo.
- La vestimenta ha de ser cómoda y holgada.
- Debe leer y traer firmado el documento de consentimiento informado que se adjunta. Si tiene alguna duda puede consultar con el médico que le solicita la prueba o en su defecto con el cardiólogo que le realizará la prueba.

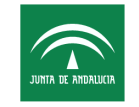

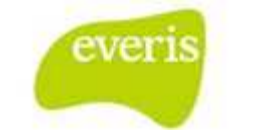

#### FORMULARIO DE CONSENTIMIENTO INFORMADO PRUEBA DE ESFUERZO (ERGOMETRÍA)

#### ¿Qué es la prueba de esfuerzo?

Es una prueba que primordialmente se usa para el estudio de los pacientes con enfermedad coronaria o sospecha de ella, aunque también puede ser útil en pacientes con otras enfermedades cardíacas en los que se desee conocer la respuesta del corazón al ejercicio.

#### ¿Para qué sirve?

Para comprobar a través de los síntomas y del electrocardiograma si existe empeoramiento en el riego sanguíneo de su corazón ante el ejercicio físico controlado. También permite valorar la capacidad del organismo al ejercicio.

#### ¿Cómo se realiza?

Caminando sobre una cinta rodante en la que la velocidad y pendiente aumentan progresivamente. Durante la prueba se controlan 3 constantes: presión arterial, frecuencia del pulso y electrocardiograma. La prueba se detiene cuando aparecen determinados síntomas o alteraciones en las constantes señaladas.

#### ¿Qué riesgos tiene?

Pueden aparecer síntomas (cansancio, mareo, dolor en las piernas, dolor en el pecho, etc) o signos (subida de la tensión arterial, alteraciones electrocardiográficas, etc) que se aliviarán o desaparecerán al finalizar el ejercicio. En ciertos casos de enfermedad coronaria importante pudieran aparecer trastornos graves del ritmo cardíaco, pérdida del conocimiento y muy ocasionalmente insuficiencia cardíaca o infarto de miocardio. El riesgo de muerte es excepcional (1 por 10.000).

En su actual estado clínico, los beneficios derivados de la realización de esta prueba superan los posibles riesgos, por este motivo se le indica la conveniencia de realizarla. Si aparecieran complicaciones, el personal médico y de enfermería que le atenderá está capacitado y dispone de los medios para intentar resolverlas.

#### ¿Hay otras pruebas alternativas?

Su médico considera que esta prueba está preferentemente indicada en su caso. Antes de firmar este consentimiento no dude en pedir cualquier aclaración a su médico.

Antes de firmar este formulario, no dude en pedir cualquier aclaración adicional que desee.

#### Fig 28.- Consentimiento informado parte 1

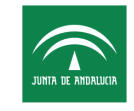

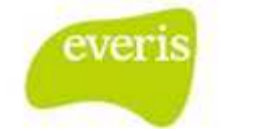

| — Datos de identificación — |                  |  |
|-----------------------------|------------------|--|
| Paciente: ANDALUZ ANDALU    | JZ, MARIA NIEVES |  |
| NHC: 1008322                | Edad: 49 años    |  |
| Servicio: Inmunología       |                  |  |
| Situación: Ambulatorio      | Cama:            |  |
| Fecha: 23/10/2009           |                  |  |

#### Declaraciones y firmas

#### Paciente (representante legal\*)

El médico Dr./Dra. Pulgarin Paños, Jesus me ha explicado de forma satisfactoria qué es, cómo se realiza y para qué sirve una prueba de esfuerzo. También me ha explicado los riesgos existentes, las posibles molestias o complicaciones y que es el procedimiento más adecuado para la situación clínica actual.

He comprendido perfectamente todo lo anterior y doy voluntariamente mi autorización y consentimiento para que el personal médico y de enfermería me realicen una prueba de esfuerzo. Si durante el procedimiento, de manera imprevista, se necesitase para bien del paciente realizar algún tipo de maniobra o intervención no informada previamente autorizo expresamente a que se lleve a cabo. Puedo retirar este consentimiento cuando lo desee.

#### Firmado:

Nombre y apellidos: \_\_\_\_\_ DNI: \_\_\_\_\_

\*orden de prelación: padres, tutor o representante legal.

#### Médico

Yo, el/la Dr./Dra. Pulgarin Paños, Jesus he informado a este paciente y/o a su representante legal, del propósito y naturaleza del procedimiento de la prueba de esfuerzo, así como de sus riesgos y alternativas.

Firma y número de colegiado del médico responsable:

#### Revocación de consentimiento

Yo, D/Dña.\_\_\_\_\_ revoco el consentimiento prestado en fecha \_\_\_\_\_\_ y declaro por tanto que, tras la información recibida, no consiento se me someta al procedimiento de la prueba de esfuerzo.

Fdo:

El paciente El médico Fig 29.- Consentimiento informado parte 2

2. Por otro lado, en el buzón de tareas le aparece al Gestor de Ergometrías la tarea de asignar la petición

| NTA DE ANDALUCIA | Servicio Andaluz d<br>CONSEJERÍA DE S   | e Salud<br>SALUD<br>Fecha de | Clínica<br>le Usuario<br>finalizaciór | n: 10/04/2013           |          | eve       | ris     |
|------------------|-----------------------------------------|------------------------------|---------------------------------------|-------------------------|----------|-----------|---------|
| Eista C          | de Tareas Pendient<br>1e el tipo: Todas | tes Asignadas                |                                       | Seleccione la prioridad | I: Todas | <b>v</b>  |         |
| Asignada<br>Tipo | s   Solicitadas                         | Tarea 💌 🗹                    | Prioridad 🔽 🛋                         | Paciente                |          | Fecha     |         |
| Pe               | tición de                               | Asignar Petición             | Normal                                | ANDALUZ ANDALUZ, MA     | ARIA     | 23/10/200 | 9 14:49 |

Fig 30.- Tarea de asignar la petición

# 2.5 Citación en Sala Digital

Haciendo clic sobre la tarea pendiente, los Gestores de las Ergometrías tienen acceso a una sala digital donde pueden asignar la cita del paciente:

|               |            | Fecha de consulta:       |         |          |      |
|---------------|------------|--------------------------|---------|----------|------|
|               |            | Para el día: 23/10/2009  | Mostrar |          |      |
| ocardiografia | Ergometría |                          | Día Se  | mana Mes |      |
|               |            | Er                       | go      |          |      |
| 9:30          |            | ERGM ambu                | latorio |          | 1    |
| 9:45          |            | ERGM ambu                | latorio |          | -    |
| 9:55          |            |                          |         |          | Low  |
| 10:00         |            | ERGM ambu                | latorio |          | E    |
| 10:15         |            | ERGM ambu                | latorio |          | 1    |
| 10:20         |            |                          |         |          | 2-4  |
| 10:30         |            | ERGM ambu                | latorio |          |      |
| 11:00         |            | ED CM amb                | latorio |          | -    |
| 11:10         |            | EKGH ambo                |         |          |      |
| 11:30         |            | ERGM ambu                | latorio |          |      |
| 12:00         |            | ERGM ambu                | latorio |          | -    |
| 12:05         |            |                          |         |          | Lock |
| 12:30         |            | ERGM ambu                | latorio |          | EQ   |
| 13:00         |            |                          | S       |          |      |
| 13:05         |            | ERGM ambu                | latorio |          |      |
| 13:35         |            |                          |         |          |      |
| 15:15         |            | EDOMT                    |         |          |      |
| 15:30         |            | ERGPI 10                 | rue     |          |      |
| 15:45         |            | ERGM Ta                  | rde     |          | 1    |
| 16:00         |            |                          |         |          | Lon  |
| 16:15         |            | ERGM Ta                  | rde     |          |      |
| 16:50         |            | PD CALT.                 |         |          | -    |
| 17:00         |            | ERGM Ta                  | rae     |          |      |
| 17:15         |            | ERGM Ta                  | rde     |          | -    |
| 17:30         |            |                          |         |          | L-A  |
| 17:45         |            | ERGM Ta                  | rde     |          |      |
| 18:00         |            | ERGM Ta                  | rde     |          | 1    |
| 10:15         |            | EDOM T-                  | rde     |          | EQ   |
| 18:20         |            | ERGM 12                  |         |          | R    |
|               |            |                          |         |          |      |
|               |            | Actividad Ergometria Pro | gramada |          |      |
|               | ERGM       | i ampulatorio            | 0       |          |      |

Fig 31.- Sala digital de Ergometría

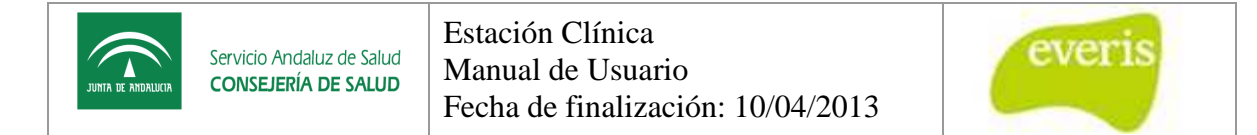

Los gestores seleccionarán el hueco horario de la cita, teniendo además la opción de imprimir los informes asociados que se muestran al realizar la petición, pero ya con los datos de la cita rellenos.

| 1 cente. 20/1      | .0/2009      | Hora: desde 09:30                                                                                                    | ) 💙 hasta 10 | :00 🔽      |
|--------------------|--------------|----------------------------------------------------------------------------------------------------|--------------|------------|
| 1                  | 1008322 - Al | NDALUZ ANDALUZ, MARIA N                                                                                                    | NIEVES       |            |
| Pacientes:         |              |                                                                                                    |              |            |
|                    |              |                                                                                                    |              |            |
| Be                 | orrar        |                                                                                                    | в            | orrar Todo |
| Rúcqueda de        | Pacientes    |                                                                                                    |              |            |
| busqueua ue        | raciences    |                                                                                                    |              |            |
|                    |              | at a set of the set of the set of |              |            |
| NHC:               |              | Nombre:                                                                                                    |              |            |
| NHC:<br>Apellido1: |              | Nombre:<br>Apellido2:                                                                                                    |              |            |
| NHC:<br>Apellido1: |              | Nombre:<br>Apellido2:<br>Buscar                                                                                                    |              |            |
| NHC:<br>Apellido1: |              | Nombre:<br>Apellido2:<br>Buscar<br>Apellidos, Nombre                                                                                                    |              |            |

Fig 32.- Búsqueda de pacientes para su asignación en la agenda

| PACIENTE                               | INFORMES   |
|----------------------------------------|------------|
| 008322 - ANDALUZ ANDALUZ, MARIA NIEVES | ERGOMETRÍA |

Fig 33.- Generar informe

Una vez asignada la cita, al Doctor al que se le ha asignado le aparece en el buzón la tarea asociada de realizar el estudio. Una vez realizado, basta con seleccionar la tarea y rellenar el informe correspondiente.

| 🕈 Lista de Tareas Pendi   | entes Asignadas     |               |                    |                 |                  |
|---------------------------|---------------------|---------------|--------------------|-----------------|------------------|
| Seleccione el tipo: Todas | ~                   |               | Seleccione la pr   | rioridad: Todas | ~                |
| Asignadas   Solicitadas   |                     |               |                    |                 |                  |
| Tipo 💌 🛋                  | Tarea 💌 🗖           | Prioridad 💌 🛋 | Paciente           |                 | Fecha 💌 🛋        |
| Petición de Ergometría    | Realizar Ergometría | Normal        | ANDALUZ ANDALUZ, M | 1ARIA NIEVES    | 23/10/2009 14:54 |
|                           |                     | Cerrar        | I.                 |                 |                  |

Fig 34.- Tarea para elaborar el estudio

## 2.6 Elaboración del informe

Al realizar el estudio el facultativo deberá rellenar el formulario del informe.

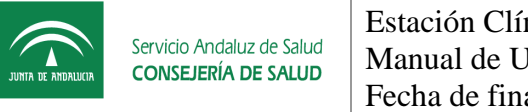

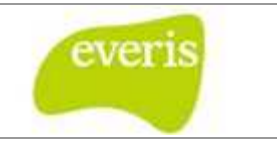

|                                                                      | io Andaluz de Salud<br>SEJERÍA DE SALUD |                 |                      |                    | HH UU Virgen del Rocío<br>Avda. Manuel Surot, s/n (Sevila) - 955.01.20.00<br>Unidad del Área del Corazón |
|----------------------------------------------------------------------|-----------------------------------------|-----------------|----------------------|--------------------|----------------------------------------------------------------------------------------------------|
| р Formulario                                                         | Electrónico                             | de Solicitud de | e Ergometría         |                    |                                                                                                    |
| Identificación del Pa                                                | iciente                                 |                 |                      |                    |                                                                                                    |
| NHC:                                                                 | 1008322                                 | Nº Episodio:    | 2386328              | Paciente:          | MARIA NIEVES ANDALUZ ANDALUZ                                                                             |
| NUHSA:                                                               | 551559983                               | Tipo ingreso:   | Consultas            | Domicilio:         | -                                                                                                    |
| NUSS:                                                                | 41/0108734988                           | Sexo:           | Mujer                | Localidad:         | - <b>CP:</b> -                                                                                           |
| F. Nacimiento:<br>Telefono:                                          | 03/02/1960                              | Edad:           | 49                   | Provincia:         |                                                                                                    |
| Datos de la Ficha                                                    |                                         |                 |                      |                    |                                                                                                    |
| Régimen:                                                             | Ambulatorio                             |                 | Centro:              |                    |                                                                                                    |
| Servicio de Procedencia                                              | : Inmunología                           |                 | Médico Peticionario: | Pulgarin Paños,    | Jesus                                                                                                    |
| Fecha de petición:<br>Fundamento clínic<br>petición:<br>Tratamiento: | 23/10/2<br><b>xo de la</b> xxox<br>xxox | 009             |                      |                    |                                                                                                    |
| Estado:<br>Datos del Informe                                         | Consulta realizad                       | a.              | Fdo.: Dr/Dra. A      | ragon Serrano, Gus | tavo                                                                                                    |
| Fundamento dínico d                                                  | xxxx<br>e la petición:                  |                 |                      |                    |                                                                                                    |
| Protocolo:<br>Tiempo de Ejercicio:                                   | Seleccione un valor V<br>iminutos<br>XX | METS:           | FC máxima alcanzada: | lpm (% FC          | máxima teórica)                                                                                          |
| Comentario:                                                          | vod                                     |                 |                      |                    |                                                                                                    |
| Resultado Final:                                                     | Seleccione un valor                     | ~               |                      |                    |                                                                                                    |
| Firmas Adicionales                                                   |                                         |                 |                      |                    |                                                                                                    |
|                                                                      |                                         |                 |                      |                    |                                                                                                    |

Fig 35.- Informe de Ergometría

Una vez que se guarda el informe definitivo, se informa al Doctor solicitante en su buzón que ya puede leer la respuesta a su solicitud.

## 2.7 Petición de Ecocardiografía

Dentro del módulo de peticiones electrónicas de EC, existen también la posibilidad de solicitar estudios de ecocardiografías a la Unidad del Área del Corazón.

## 2.7.1 Formulario de Solicitud

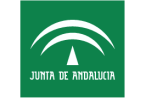

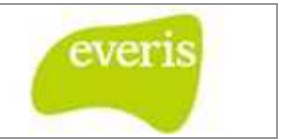

Los facultativos solicitantes deben rellenar un formulario con los datos mínimos de la petición, como el estudio solicitado, la fecha de la solicitud y la justificación clínica de la misma:

| • Formulari         | o Electrónic    | o de Solicitud o                                                                 | de Ecocardioo     | rafía (PRC | OVISIONAL           |                       | Previsualizar |  |
|---------------------|-----------------|----------------------------------------------------------------------------------|-------------------|------------|---------------------|-----------------------|---------------|--|
| dentificación del l | Paciente        |                                                                                  |                   |            |                     |                       |               |  |
| NHC:                | 1008322         | Nº Episodio:                                                                     | 2386328           | Paciente   | MARIA N             | IEVES ANDALUZ ANDALUZ |               |  |
| IUHSA:              | 551559983       | Tipo ingreso:                                                                    | Consultas         | Domicilio  | D: -                |                       |               |  |
| IUSS:               | 41/0108734988   | Sexo:                                                                            | Mujer             | Localida   | d: -                | CP: -                 |               |  |
| F. Nacimiento:      | 03/02/1960      | Edad:                                                                            | 49                | Provincia  | a: -                |                       |               |  |
| eletono:            | -               |                                                                                  |                   |            |                     |                       |               |  |
| atos de la Ficha    |                 |                                                                                  |                   |            |                     |                       |               |  |
| Régimen:            | Ambulatorio     | *                                                                                | Centro:           | Selecci    | one un valor        | *                     |               |  |
| Jnidad Funcional de |                 | qía                                                                              | Médico Peticion   | ario: 🙎 P  | ulgarin Paños, Jesi | 15                    |               |  |
|                     | Eco<br>Eco      | cardiograma transtorácico<br>cardiograma transesofágico<br>cardiograma de estrés | convencional<br>o | »»<br>«    |                     |                       |               |  |
| Fecha de petición:  | 23              | (10/2009                                                                         |                   |            | 1                   |                       |               |  |
| Fundamento clínico  | de la petición: |                                                                                  |                   |            |                     |                       |               |  |

Fig 36.- Formulario de solicitud para una Ecocardiografía

Cuando se guarda la solicitud como definitiva, ocurren dos eventos diferentes en el sistema:

1. Por una parte, aparecen para su impresión la citación para entregar al paciente, la preparación para las pruebas solicitadas y el consentimiento informado.

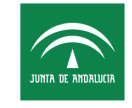

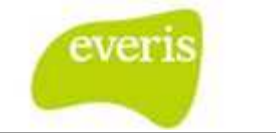

#### CITACIÓN PARA LA REALIZACIÓN DE ECOCARDIOGRAMA TRANSESOFÁGICO, ECOCARDIOGRAMA TRANSTORÁCICO CONVENCIONAL

Paciente: ANDALUZ ANDALUZ, MARIA NIEVES

Día de la cita:

Hora:

Lugar: Servicio de Cardiología, 4ª Planta, Ala Sur, Hospital General

Sala:

Prueba/s a realizarse: Ecocardiograma transesofágico, Ecocardiograma transtorácico convencional

Requiere firma de consentimiento: Sí (Se adjunta documento para firmar).

Preparación: Sí (Se adjuntan documentos informativos).

#### PREPARACIÓN PARA LA REALIZACIÓN DE ECOCARDIOGRAFÍA TRANSESOFÁGICA

Ha de acudir en **ayunas** de al menos **6 horas previas**.

Debe acudir acompañado de alguna persona. No podrá conducir vehículos el día de la prueba.

Si tiene prótesis dental removible deberá retirársela antes de realizarle la prueba.

Debe leer y **traer firmado** el documento de **consentimiento informado** de ecocardiografía transesofágica.

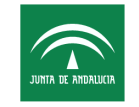

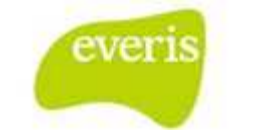

#### FORMULARIO DE CONSENTIMIENTO INFORMADO PRUEBA DE ESFUERZO (ERGOMETRÍA)

#### ¿Qué es la prueba de esfuerzo?

Es una prueba que primordialmente se usa para el estudio de los pacientes con enfermedad coronaria o sospecha de ella, aunque también puede ser útil en pacientes con otras enfermedades cardíacas en los que se desee conocer la respuesta del corazón al ejercicio.

#### ¿Para qué sirve?

Para comprobar a través de los síntomas y del electrocardiograma si existe empeoramiento en el riego sanguíneo de su corazón ante el ejercicio físico controlado. También permite valorar la capacidad del organismo al ejercicio.

#### ¿Cómo se realiza?

Caminando sobre una cinta rodante en la que la velocidad y pendiente aumentan progresivamente. Durante la prueba se controlan 3 constantes: presión arterial, frecuencia del pulso y electrocardiograma. La prueba se detiene cuando aparecen determinados síntomas o alteraciones en las constantes señaladas.

#### ¿Qué riesgos tiene?

Pueden aparecer síntomas (cansancio, mareo, dolor en las piernas, dolor en el pecho, etc) o signos (subida de la tensión arterial, alteraciones electrocardiográficas, etc) que se aliviarán o desaparecerán al finalizar el ejercicio. En ciertos casos de enfermedad coronaria importante pudieran aparecer trastornos graves del ritmo cardíaco, pérdida del conocimiento y muy ocasionalmente insuficiencia cardíaca o infarto de miocardio. El riesgo de muerte es excepcional (1 por 10.000).

En su actual estado clínico, los beneficios derivados de la realización de esta prueba superan los posibles riesgos, por este motivo se le indica la conveniencia de realizarla. Si aparecieran complicaciones, el personal médico y de enfermería que le atenderá está capacitado y dispone de los medios para intentar resolverlas.

#### ¿Hay otras pruebas alternativas?

Su médico considera que esta prueba está preferentemente indicada en su caso. Antes de firmar este consentimiento no dude en pedir cualquier aclaración a su médico.

Antes de firmar este formulario, no dude en pedir cualquier aclaración adicional que desee.

#### Fig 37.- Consentimiento Informado parte 1

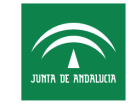

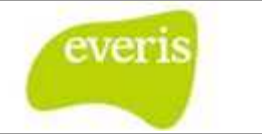

| — Datos de identificación — |                  |  |
|-----------------------------|------------------|--|
| Paciente: ANDALUZ ANDAL     | UZ, MARIA NIEVES |  |
| NHC: 1008322                | Edad: 49 años    |  |
| Servicio: Inmunología       |                  |  |
| Situación: Ambulatorio      | Cama:            |  |
| Fecha: 23/10/2009           |                  |  |

#### Declaraciones y firmas

#### Paciente (representante legal\*)

El médico Dr./Dra. Pulgarin Paños, Jesus me ha explicado de forma satisfactoria qué es, cómo se realiza y para qué sirve una prueba de esfuerzo. También me ha explicado los riesgos existentes, las posibles molestias o complicaciones y que es el procedimiento más adecuado para la situación clínica actual.

He comprendido perfectamente todo lo anterior y doy voluntariamente mi autorización y consentimiento para que el personal médico y de enfermería me realicen una prueba de esfuerzo. Si durante el procedimiento, de manera imprevista, se necesitase para bien del paciente realizar algún tipo de maniobra o intervención no informada previamente autorizo expresamente a que se lleve a cabo. Puedo retirar este consentimiento cuando lo desee.

#### Firmado:

Nombre y apellidos: \_\_\_\_\_ DNI: \_\_\_\_\_\_ \*orden de prelación: padres, tutor o representante legal.

#### Médico

Yo, el/la Dr./Dra. Pulgarin Paños, Jesus he informado a este paciente y/o a su representante legal, del propósito y naturaleza del procedimiento de la prueba de esfuerzo, así como de sus riesgos y alternativas.

Firma y número de colegiado del médico responsable:

#### Revocación de consentimiento

Yo, D/Dña.\_\_\_\_\_\_ revoco el consentimiento prestado en fecha \_\_\_\_\_\_\_\_y declaro por tanto que, tras la información recibida, no consiento se me someta al procedimiento de la prueba de esfuerzo.

Fdo:

El paciente El médico Fig 38.- Consentimiento Informado parte 1

2. Por otro lado, en el buzón de tareas le aparece al Gestor de Ecocardiografías la tarea de asignar la petición.

| Seleccione el ti     | po: Todas      | ~                         |             | Seleccione la prioridad: Todas 💌 |                          |          |          |          |  |  |
|----------------------|----------------|---------------------------|-------------|----------------------------------|--------------------------|----------|----------|----------|--|--|
| <b>Asignadas</b>   S | olicitadas     |                           |             |                                  |                          |          |          |          |  |  |
| Тіро                 | ▼ ▲            | Tarea                     |             | Prioridad 💌 🛋                    | Paciente                 | ▼ ▲      | Fecha    |          |  |  |
| Petición             | n de<br>grafía | Asignar Peti<br>Ecocardio | ición<br>o. | Normal                           | ANDALUZ ANDALU<br>NIEVES | Z, MARIA | 23/10/20 | 09 14:33 |  |  |

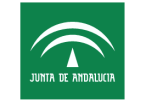

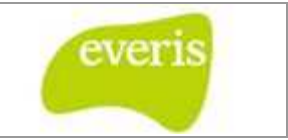

### Fig 39.- Tarea de Asignar petición de ecocardio

## 2.7.2 Citación en Sala Digital

De esta forma, los Gestores de las Ecocardiografías tienen acceso a una sala digital donde pueden asignar la cita del paciente:

|            |                           | Fecha de co                                                            | nsulta:            |              |                  |                              |         |
|------------|---------------------------|------------------------------------------------------------------------|--------------------|--------------|------------------|------------------------------|---------|
|            |                           | Para el d                                                              | lía: 26/10/2009    | III Mostra   | ar -             |                              |         |
| rdiografía | Ergometría                |                                                                        |                    |              | Día Ser          | nana Mes                     |         |
|            | Eco-1 (Rodriguez Puras, I | laria Jose)                                                            | Eco-2 (Lopez       | Pardo, Franc | isco)            | Eco-3 (Lopez Haldon, Jose Ec | luardo) |
| 09:30      | ECCT ambulatorio          | 1                                                                      |                    |              |                  | ECCT ambulatorio             |         |
| 09:45      |                           | ~                                                                      | ECCS am            | bulatorio    | -                |                              |         |
| 10:00      | ECCT ambulatorio          | 100                                                                    | ECC3 an            | Duiatorio    |                  | ECCT ambulatorio             | 10      |
| 10:15      |                           |                                                                        |                    |              |                  |                              |         |
| 10:45      | ECCT hospitalizado        |                                                                        |                    |              |                  | ECCT hospitalizado           | 1       |
| 11:00      | ECCT bospitalizado        | -                                                                      |                    |              |                  | ECCT hospitalizado           | -       |
| 11:15      | CCC ( hospitalizado       |                                                                        | ECCS hos           | pitalizado   |                  | CCCT hospitalizado           | ß       |
| 11:30      | ECCT hospitalizado        | 100                                                                    |                    |              |                  | ECCT hospitalizado           | 1       |
| 11:45      |                           | 1004                                                                   |                    |              |                  |                              |         |
| 12:00      | ECCT hospitalizado        | 100                                                                    | ECCE Hos           | pitalizado   |                  | ECCT hospitalizado           |         |
| 12:15      |                           |                                                                        |                    |              |                  |                              | -       |
| 12:50      | ECCT hospitalizado        |                                                                        | ECCT hos           | pitalizado   | <b>1</b>         | ECCT hospitalizado           | R.      |
| 13:00      | meet a built              | _                                                                      | norr I             | 1. B. 1      | -                | ment i i i i                 |         |
| 13:15      | ECCT nospitalizado        |                                                                        | ECCT hos           | pitalizado   |                  | ECCT ampulatorio             | J.      |
| 13:30      | ECCT ambulatorio          |                                                                        | ECCT hos           | pitalizado   | -                | ECCT ambulatorio             | -       |
| 13:45      |                           | 1994                                                                   |                    | ,            | <b>B</b> SR      |                              | 8       |
| 14:00      |                           |                                                                        |                    |              |                  |                              |         |
| 15:15      | ECCT Tarde                |                                                                        | ECCT               | Tarde        |                  |                              |         |
| 15:30      | ECCT Tarde                | 1                                                                      | ECCT               | Tarde        |                  | ECCS Tarda                   | _       |
| 15:45      | ECCT Tarde                | 10                                                                     | ECCT               | Tarde        | 1                | Loca faite                   |         |
| 16:00      | ECCT Tarde                | 105                                                                    | ECCT               | Tarde        | 1                |                              |         |
| 16.15      | ECCT Tarde                |                                                                        | FCCT               | Tarde        |                  |                              |         |
| 10:15      |                           | 194                                                                    | 5007               |              | 124              |                              |         |
| 16:30      |                           |                                                                        | ECCI               | larde        |                  | ECCS Tarde                   | -       |
| 16:45      |                           |                                                                        | ECCT               | Tarde        | <b>1</b>         |                              |         |
| 17:00      |                           |                                                                        | ECCT               | Tarde        |                  |                              |         |
| 17:15      |                           |                                                                        | ECCT               | Tarde        | 10               |                              |         |
| 17:30      |                           |                                                                        | ECCT               | Tarde        |                  | FCCC Tests                   | _       |
| 17:45      |                           |                                                                        |                    |              | Es.              | EUCS Tarde                   |         |
| 18:00      |                           |                                                                        |                    |              |                  |                              |         |
|            | =                         | Activi<br>ECCT hospitalizado<br>ECCT ambulatorio<br>ECCS hospitalizado | dad Ecocardiografi | a Programada | a<br>0<br>0<br>0 |                              |         |
|            |                           | ECCS ambulatorio                                                       |                    |              | 0                |                              |         |
|            |                           | ECCT Tarde                                                             |                    |              | -                |                              |         |
|            |                           | coor raide                                                             |                    |              | •                |                              |         |
|            |                           | Loco I di ue                                                           |                    |              | •                |                              |         |

Fig 40.- Agenda de ecocardio

Mediante la sala digital, los gestores seleccionaran el hueco horario de la cita, teniendo además la opción de imprimir los informes asociados que se muestran al realizar la petición, pero ya con los datos de la cita rellenos.

| Servicio Andaluz de Salud<br>CONSEJERÍA DE SALUD         | Estación Cli<br>Manual de U<br>Fecha de fin | ínica<br>Usuario<br>nalización: 10/04/2013 | everis                                                                                                    |
|----------------------------------------------------------|---------------------------------------------|--------------------------------------------|----------------------------------------------------------------------------------------------------|
| CITA                                                     |                                             | INFORMES                                   |                                                                                                    |
| Fecha: 26/10/2009 Hora: desde 09:30 V                    | hasta 10:00 💌                               | PACIENTE                                   | INFORMES                                                                                                    |
| Borrar<br>Bisqueda de Pacientes:                         | Borrar Todos                                | 1008322 - ANDALUZ ANDALUZ, MARIA NIEVES    | ECOCARDIOGRAMA TRANSTORÁCICO     CONVENCIONAL     ECOCARDIOGRAMA TRANSESOFÁGICO     ECOCARDIOGRAMA DE ESTRÉS |
| Apellido1: Apellido2:<br>Buscar<br>NHC Apellidos, Nombre |                                             | Genera                                     | ır informes                                                                                                  |
| No se han encontrado pacientes.                          |                                             |                                            |                                                                                                    |

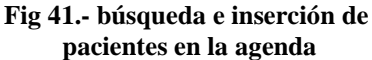

| UNIDAD DE IMAGEN<br>SERVICIO DE CARDIOLOGÍA                                                                    |  |
|----------------------------------------------------------------------------------------------------|--|
| CITACIÓN PARA LA REALIZACIÓN DE ECOCARDIOGRAMA<br>TRANSESOFÁGICO, ECOCARDIOGRAMA TRANSTORÁCICO<br>CONVENCIONAL |  |
| Paciente: ANDALUZ ANDALUZ, MARIA NIEVES                                                                        |  |
| Día de la cita: 28/10/2009                                                                                     |  |
| Hora: 09:30                                                                                                    |  |
| Lugar: Servicio de Cardiología, 4ª Planta, Ala Sur, Hospital General                                           |  |
| Sala: Ecocardiografía 1                                                                                        |  |
|                                                                                                    |  |
| Prueba/s a realizarse: Ecocardiograma transesofágico, Ecocardiograma transtorácico<br>convencional             |  |
| Requiere firma de consentimiento: Sí (Se adjunta documento para firmar).                                       |  |
| Preparación: Sí (Se adjuntan documentos informativos).                                                         |  |

Fig 43.- Citación para la realización del ecocardiograma

Una vez asignada la cita, al Doctor al que se le ha asignado la petición le aparecerá en el buzón la tarea asociada de realizar el estudio. Una vez realizado, basta con seleccionar la tarea y rellenar el informe correspondiente.

| Seleccione el tip    | o: Todas        |                  | ~           | Seleccione la prioridad: Todas 💌 |                           |          |          |          |  |  |
|----------------------|-----------------|------------------|-------------|----------------------------------|---------------------------|----------|----------|----------|--|--|
| Asignadas   So       | olicitadas      |                  |             |                                  |                           |          |          |          |  |  |
| Тіро                 |                 | Tarea            |             | Prioridad 💌 🛋                    | Paciente                  | ▼ ▲      | Fecha    | •        |  |  |
| Petició<br>Ecocardio | n de<br>ografía | Realiz<br>Ecocar | zar<br>dio. | Normal                           | ANDALUZ ANDALUZ<br>NIEVES | Z, MARIA | 23/10/20 | 09 14:41 |  |  |

Fig 44.- Tarea de Realizar Ecocardiografía

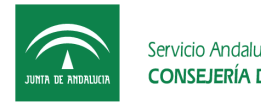

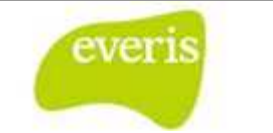

#### 2.7.3 Elaboración del informe

El formulario para la realización del informe es el siguiente:

| JUBIA DE ANDALIXIA | ervicio Andaluz de Salu<br>ONSEJERÍA DE SALUI | d<br>D           |                |                        |           | HH UU Virgen del Rocío<br>Avda. Manuel Siurot, s/n (Sevila) - 955.01.20.00<br>Unidad del Área del Corazón |
|--------------------|-----------------------------------------------|------------------|----------------|------------------------|-----------|----------------------------------------------------------------------------------------------------|
| Formula            | rio Electrónico                               | o de Solicitud ( | de Ecocardiog  | jrafía                 |           |                                                                                                    |
| entificación de    | el Paciente                                   |                  |                |                        |           |                                                                                                    |
| IC:                | 1008322                                       | Nº Episodio:     | 2386328        | Paciente:              | MARIA     | NIEVES ANDALUZ ANDALUZ                                                                                    |
| JHSA:              | 551559983                                     | Tipo ingreso:    | Consultas      | Domicilio:             | (m)       |                                                                                                    |
| ISS:               | 41/0108734988                                 | Sexo:            | Mujer          | Localidad:             |           | CP: -                                                                                                    |
| Nacimiento:        | 03/02/1960                                    | Edad:            | 49             | Provincia:             | 100       |                                                                                                    |
| elefono:           | 8                                             |                  |                |                        |           |                                                                                                    |
| itos de la Ficha   | 1                                             |                  |                |                        |           |                                                                                                    |
| égimen:            | Ambulatorio                                   |                  | Centro:        | 8                      |           |                                                                                                    |
| ervicio de Procede | encia: Inmunología                            |                  | Médico Peticio | nario: Pulgarin Pañ    | os, Jesus |                                                                                                    |
| Estado:            | Citado (28/10)                                | (2009 09:30) .   |                |                        |           |                                                                                                    |
|                    |                                               |                  | Fdo.: Dr       | ./Dra. Aragon Serrano, | Gustavo   |                                                                                                    |
| itos del Inforn    | ne                                            |                  |                |                        |           |                                                                                                    |
| Uso de contra      | ste: Seleccione un valor                      | ~                |                |                        |           |                                                                                                    |
|                    |                                               |                  |                |                        |           |                                                                                                    |
|                    |                                               |                  |                |                        |           |                                                                                                    |

Fig 45.- Informe de Ecocardiografía, parte 1

| Servicio Andaluz de Salud         | JUNTA DE ANDRIJICIA       |
|-----------------------------------|---------------------------|
| CONSEJERÍA DE SALUD               | Servicio Andaluz de Salud |
| Fecha de finalización: 10/04/2013 | CONSEJERÍA DE SALUD       |

|                        | YYY                 | 13 |
|------------------------|---------------------|----|
| Sedación administrada: |                     |    |
|                        | XXX                 | 13 |
| Comentario:            |                     |    |
|                        |                     |    |
|                        |                     |    |
| orme de ecocardio      | grama Transtorácico |    |
|                        |                     |    |
| Comentario:            |                     |    |
|                        |                     |    |
|                        |                     |    |
|                        |                     |    |
| clusiones              |                     |    |
|                        | 2000                |    |
| ذ                      |                     |    |
| )<br>Conclusiones:     |                     |    |
| S Conclusiones:        |                     | 0  |
| Conclusiones:          |                     |    |
| Conclusiones:          |                     |    |
| Conclusiones:          |                     |    |
| Conclusiones:          |                     |    |
| Conclusiones:          |                     |    |

Fig 46.- Informe de ecocardiografía, parte 2

Una vez que se guarda el informe definitivo, se informa al Doctor solicitante en su buzón que ya puede leer la respuesta a su solicitud.

| Seleccione el tipo: Todas 🗸 |             |           |       | Seleccione la prioridad: Todas 💌 |          |          |          |          |  |  |
|-----------------------------|-------------|-----------|-------|----------------------------------|----------|----------|----------|----------|--|--|
| Asignadas   S               | Solicitadas |           |       |                                  |          |          |          |          |  |  |
| Тіро                        | ▼ ▲         | Tarea     |       | Prioridad 💌 🛋                    | Paciente | ▼ ▲      | Fecha    |          |  |  |
| Petició                     | n de        | Leer Resp | uesta | Normal                           |          | Z, MARIA | 23/10/20 | 09 14:43 |  |  |

Fig 47.- Tarea para leer la respuesta de Ecocardio

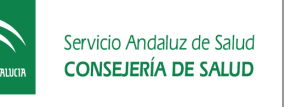

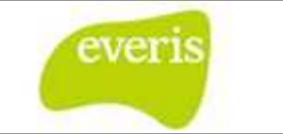

# **3** Gestión de Órdenes de Trabajo

Las peticiones electrónicas de Laboratorio realizadas por los facultativos generan de forma automática órdenes de trabajo en Laboratorio que deben ser ejecutadas y validadas posteriormente en el sistema. Las órdenes de trabajo detallan los datos del paciente, los estudios a realizar y las extracciones necesarias.

## 3.1 Órdenes de Trabajo de Laboratorio General

Las peticiones electrónicas de Laboratorio General realizadas por los médicos generan de forma automática órdenes de trabajo en Laboratorio General que deben ser ejecutadas y validadas posteriormente en el sistema. Las órdenes de trabajo detallan los datos del paciente, los estudios a realizar y las extracciones necesarias.

| Servicio Andaluz de Salud<br>CONSEJERÍA DE SALUD                                                                                |                                               | HH UU Vir<br>Avda. Manuel Survit,<br>EXTRACCIÓ<br>P.<br>15/0 | HH UU Virgen del Rocio<br>Avda: Manuel Blunet, srio (Barlia) - 956:03.000<br>EXTRACCIÓN PENDIENTE<br>PARA<br>15/03/2006 |  |  |  |  |  |
|----------------------------------------------------------------------------------------------------|-----------------------------------------------|--------------------------------------------------------------|----------------------------------------------------------------------------------------------------|--|--|--|--|--|
|                                                                                                    | PETICIÓN                                      | DE LABORATORIO GENERAL                                       |                                                                                                    |  |  |  |  |  |
| Nº Petición                                                                                                    |                                               | 1                                                            | Nº Petición Laboratorio                                                                                                 |  |  |  |  |  |
| * 1 4 2 4 2 3 5 4                                                                                                    | 2 5 2 5 *                                     | Poner aquí peg                                               | atina con código de barras del tubo.                                                                                    |  |  |  |  |  |
| NHC: 1000441<br>NUHSA: 532550613                                                                                                | Paciente: ANDAL<br>Fecha petición:            | UZ ANDALUZ, MARIA LUISA<br>15/03/2006                        | Ubicación: 310-2<br>Pecha prevista estracción:<br>18(03/2006                                                            |  |  |  |  |  |
| Servicio solicitante: 1                                                                                                    |                                               |                                                              | Médico solicitante: FORMADOR8                                                                                           |  |  |  |  |  |
| Extraer en: Hospital.                                                                                                    |                                               |                                                              |                                                                                                    |  |  |  |  |  |
| DETERMINACIONES<br>- AC. ANTI-GLIADINA<br>- Diaresis 24 h<br>- METABOLISMO DEL HIERRO                                           | - ANTICUERPOS<br>- ESTUDIO DE CO<br>- Sifilis | ANTI OVARICOS<br>DAGULACION                                  | - AC, ANTI LKM<br>- Gestante (TORCHSL)<br>- Tiempo medio Diuresis                                                       |  |  |  |  |  |
| Estraer:<br>-Tubo de Suero de 9 ml (Tapón Amarillo)<br>-Tubo de Citrato (Tapón Azul)<br>-Tubo de Suero de 9 ml (Tapón Amarillo) |                                               |                                                              | -Tubo de Suero de 4 ml (Tapón Amarillo)<br>-Bote estéril con Orina<br>-Tubo de Suero de 9 ml (Tapón Amarillo)<br>-      |  |  |  |  |  |
| 1                                                                                                    |                                               |                                                              | 1                                                                                                    |  |  |  |  |  |
| Justificación Diagnóstica:<br>asaa                                                                                              |                                               |                                                              |                                                                                                    |  |  |  |  |  |

Fig 48.- Orden de trabajo de Laboratorio General

Las principales tareas de gestión de órdenes de trabajo pueden realizarse desde la pantalla de "*Selección de Peticiones*". Se accede a esta pantalla pulsando el botón de "*Órdenes de Trabajo*"  $\square$  de la barra de botones superior.

| Selección de Peticiones                        |  |
|------------------------------------------------|--|
| ÓRDENES DE TRABAJO                             |  |
| Peticiones de Laboratorio General              |  |
| Fig 49 Orden de trabajo de Laboratorio General |  |

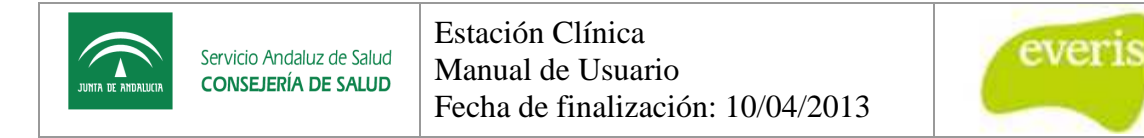

Después se elige la opción de "*Peticiones de Laboratorio General*" y accederemos al menú principal de las Órdenes de Trabajo de Laboratorio.

|                           | gen de Valme                                                                                                    | - 🧑 Dirana                                                              |                    | Servicio Andaluz de Salud                  |
|---------------------------|----------------------------------------------------------------------------------------------------|-------------------------------------------------------------------------|--------------------|--------------------------------------------|
| Centro de Docur           | Búsqueda de Órdenes de<br>trabajo pendientes                                                                                      | H 🔽 🕅 🛛                                                                 |                    |                                            |
|                           | р Labora torio (Petición Elec                                                                                                    | trónica)                                                                |                    |                                            |
|                           | PETICIONES DE LABORATORIO (PETICIÓN EL                                                                                            | ECTRÓNICA)                                                              |                    |                                            |
|                           | Buscar Órdenes de Trabajo de Peticiones de Labo     Validar Extracción de Muestras para Peticiones de     Denes Muestras Dutoría. | oratorio (Petición Electrónica)<br>e Laboratorio (Petición Electrónica) | Validación de Órde | nes                                        |
|                           | Buscar Muestras Extrainas                                                                                                    |                                                                         | FounZadas          |                                            |
|                           | l<br>Búsqueda de<br>muestras extraidas                                                                                            |                                                                         |                    |                                            |
|                           |                                                                                                    |                                                                         |                    |                                            |
|                           |                                                                                                    |                                                                         |                    |                                            |
| Sanayta CDCA Tina: 215091 | (de Lucer a Vieneer de 8 a 30 barre) Guandia Localizada - En                                                                      | win do Como                                                             |                    | Caully Manage 10 de Abuil de 2011 10-20-24 |

Fig 50.- Gestión de órdenes de trabajo

## 3.1.1 <u>Búsqueda de Órdenes de Trabajo de Laboratorio</u>

La consulta de órdenes de trabajo pendientes puede realizarse por diferentes vías, las cuales se detallan a continuación.

La forma habitual de consultar órdenes de trabajo pendientes para los usuarios con perfil de ATS será a través de la búsqueda por control de enfermería. Esta opción está accesible a través de la opción "*Buscar Órdenes de Trabajo de Peticiones de Laboratorio*" de la aplicación. Una vez seleccionada esta opción habrá tres opciones para buscar extracciones pendientes: buscar por control de enfermería, por consultas o por NHC.

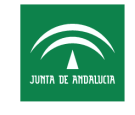

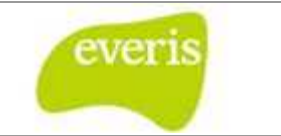

## 3.1.1.1 Por Control de Enfermería

La búsqueda de extracciones por control de enfermería se selecciona las características desde donde se ha realizado la petición electrónica. Se seleccionará pues el Centro, la Zona y por último el Control de Enfermería al que pertenece la cama donde esté ingresado el paciente.

| 🎾 Laboratorio General       |                                     |  |  |  |  |  |
|-----------------------------|-------------------------------------|--|--|--|--|--|
| BÚSQUEDA DE EXTRACCION      | NES PENDIENTES                      |  |  |  |  |  |
| Control de enfermería   NHC | NUHSA                               |  |  |  |  |  |
| Centro:                     | Hospital General Virgen del Rocío 🔹 |  |  |  |  |  |
| Zona:                       | •                                   |  |  |  |  |  |
| Control de Enfermería:      | •                                   |  |  |  |  |  |
| Fecha Prevista:             | 03/09/2012                          |  |  |  |  |  |
|                             | Buscar Listado Reducido             |  |  |  |  |  |

Fig 51.- Búsqueda de órdenes de trabajo por Control de Enfermería

En primer lugar se selecciona el centro, zona, control de enfermería y modificar en caso necesario la fecha prevista para consultar órdenes de trabajo. A continuación se pulsa el botón "Buscar" para mostrar el listado de órdenes.

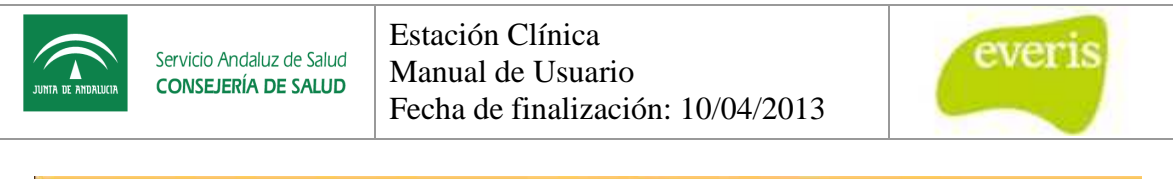

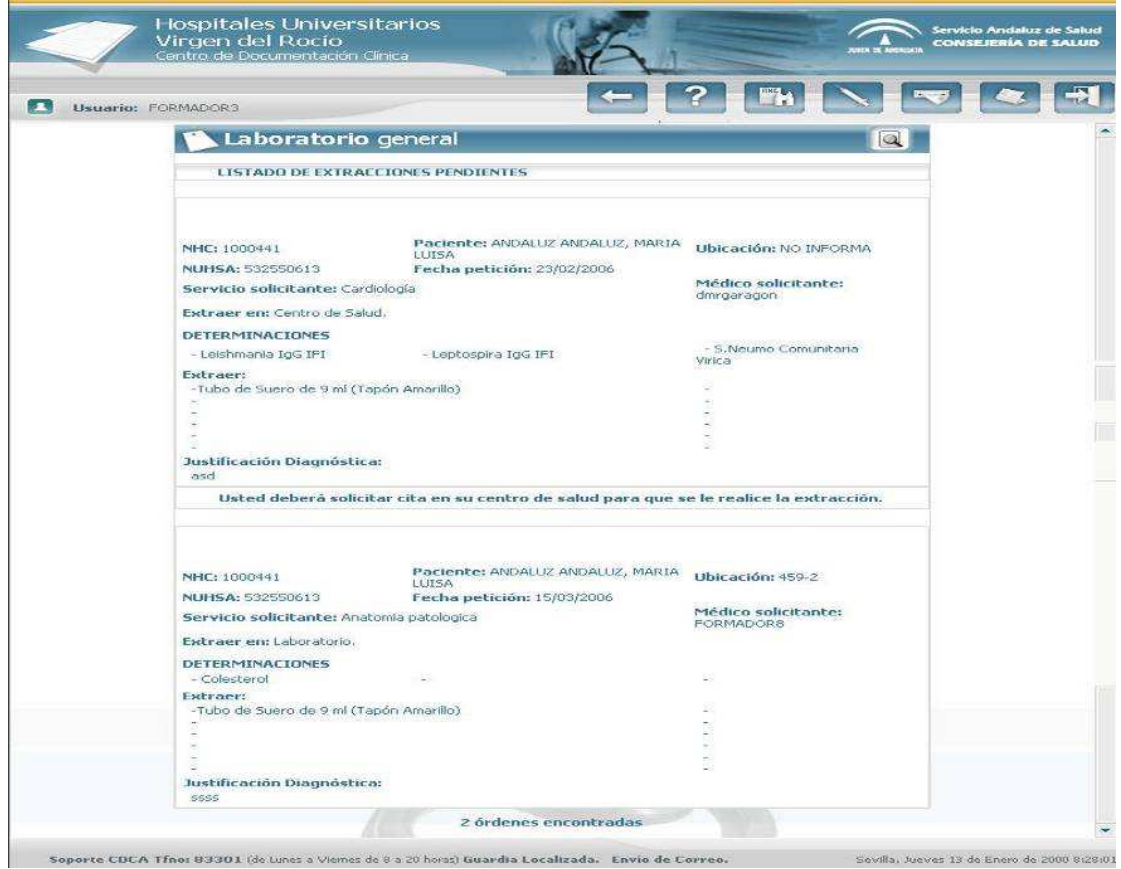

Fig 52.- Listado de órdenes de trabajo

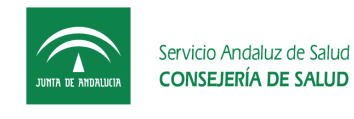

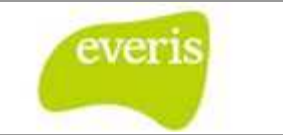

## 3.1.1.2 Por NUHSA

Otra forma de buscar órdenes de trabajo es seleccionar el NUHSA y la fecha prevista en la pantalla de búsqueda de órdenes.

| BÚSQUEDA DE EXTRAC         | CIONES PENDIENTES |  |
|----------------------------|-------------------|--|
| Control de enfermería   NH | C   NUHSA         |  |
| IUHSA:                     |                   |  |
| echa Prevista:             | 03/09/2012        |  |

Fig 53.- Búsqueda de órdenes de trabajo por NHC

Introduciendo el NUHSA, la fecha prevista en caso de querer modificarla y pulsando el botón "*Buscar*" podremos ver el listado de órdenes de trabajo asociadas al NUHSA.

### 3.1.1.3 Por Número de Historia Clínica

Otra forma de buscar órdenes de trabajo es seleccionar NHC en la pantalla de búsqueda de órdenes.

| BÚSOUEDA DE EXTRAC         | CIONES PENDIENTES |
|----------------------------|-------------------|
| Dosqueen de Ennord         |                   |
| Control de enfermería   NH | IC   NUHSA        |
| NHC:                       |                   |
| Fecha Prevista:            | 03/09/2012        |

Fig 54.- Búsqueda de órdenes de trabajo por NHC

Introduciendo el número de historia clínica y pulsando el botón "Buscar" podremos ver el listado de órdenes de trabajo asociadas a la historia.

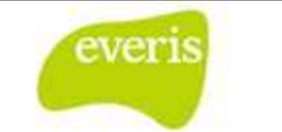

### 3.1.2 Impresión de Orden de Trabajo de Laboratorio

Antes de realizar las extracciones se deberán imprimir las órdenes de trabajo. Para ello, desde el listado de órdenes de trabajo se debe pulsar el botón "Previsualizar"

| Dadano. I Crema | DOR3 Prev                                   | /isualiazar                                                             |                                   |  |
|-----------------|---------------------------------------------|-------------------------------------------------------------------------|-----------------------------------|--|
| 1               | Laboratorio g                               | jeneral                                                                 |                                   |  |
| 1               | LISTADO DE EXTRACC                          | IONES PENDIENTES                                                        |                                   |  |
|                 |                                             |                                                                         |                                   |  |
| NH              | IC: 1000441                                 | Paciente: ANDALUZ ANDALUZ, MARIA<br>LUISA<br>Fecha petición: 23/02/2006 | Ubicación: NO INFORMA             |  |
| Se              | rvicio solicitante: Cardiol                 | ogla                                                                    | Médico solicitante:<br>dmrgaragon |  |
| EN              | traer en: Centro de Salud.<br>TERMINACIONES |                                                                         |                                   |  |
|                 | Leishmania IgG IFI                          | - Leptospira IgG IFI                                                    | - S.Neumo Comunitaria<br>Virica   |  |
| -1              | Tubo de Suero de 9 ml (Tapo                 | in Amarillo)                                                            |                                   |  |
| Ē               |                                             |                                                                         | 2                                 |  |
| Ju              | stificación Diagnóstica:<br>sd              |                                                                         | # 2<br>                           |  |
|                 | Usted deberá solicita                       | r cita en su centro de salud para que s                                 | e le realice la extracción.       |  |
|                 |                                             |                                                                         |                                   |  |
| NH              | IC: 1000441<br>IHSA: 532550613              | Paciente: ANDALUZ ANDALUZ, MARIA<br>LUISA<br>Fecha petición: 15/03/2006 | Ubicación: 459-2                  |  |
| Se              | rvicio solicitante: Anator                  | nia patologica                                                          | Médico solicitante:<br>FORMADOR8  |  |
| DE              | TERMINACIONES                               |                                                                         |                                   |  |
| Ex              | Colesterol<br>traer:                        |                                                                         | -                                 |  |
|                 | rubo de Suero de 9 ml (Tapó                 | n Amarilio)                                                             | -                                 |  |
|                 |                                             |                                                                         | ( M)                              |  |

Fig 55.- Previsualizar órdenes de trabajo

En una ventana emergente se visualizarán la lista de órdenes tal y como se imprimirán, incluyendo los códigos de barras del número de petición. Pulsando el botón "Imprimir" se enviarán las órdenes a la impresora.

| Servicio Andaluz de Salud<br>CONSEJERÍA DE SALUD | Estación Clínica<br>Manual de Usuario<br>Fecha de finalización: 10/04/ | /2013 everis                                                        |
|--------------------------------------------------|------------------------------------------------------------------------|---------------------------------------------------------------------|
| JUITA DE ANTRALLOR                               | z de Salud<br>E Salud<br>DE SALUD<br>E SALUD<br>E SALUD                | Virgen del Rocío<br>t. s/n (Sevilla) - 955.01.20.00<br>ÓN PENDIENTE |
| Nº Peticio                                       | PETICIÓN DE LABORATORIO GENERAL                                        | Nº Petición Laboratorio                                             |
| * 1 4 5 7 1 7 5                                  | Poner aquí p                                                           | egatina con código de barras del tubo.                              |
| Usted debe                                       | rá solicitar cita en su centro de salud para que se le                 | realice la extracción.                                              |
| NHC: 1000441<br>NUHSA: 532550613                 | Paciente: ANDALUZ ANDALUZ, MARIA LUISA<br>Fecha petición: 23/02/2006   | Ubicación: NO INFORMA                                               |
| Servicio solicitante: Cardiología                |                                                                        | Médico solicitante: dmrgaragon                                      |
| Extraer en: Centro de Salud.                     |                                                                        |                                                                     |
| DETERMINECTONIC                                  |                                                                        |                                                                     |
| - Leishmania IoG IFI                             | - Leptospira IoG IFI                                                   | - S.Neumo Comunitaria Virica                                        |

Fig 56.- Imprimir órdenes de trabajo

## 3.1.3 Validar Extracción

Una vez realizadas las extracciones correspondientes a cada orden de trabajo y colocadas las etiquetas con los códigos de barras en el lugar destinado a tal efecto, se debe proceder a validar en el sistema la realización de estas extracciones. Para ello se debe seleccionar la opción "Validar Extracción de Muestras para Peticiones de Laboratorio" en el menú del Área de Laboratorios de la aplicación.

Una vez mostrada la pantalla de validación, se procede a introducir, con la ayuda de la pistola lectora, los códigos de barras de las órdenes de trabajo. Primero el código de la petición y luego el de la etiqueta utilizada.

| Usuario: FORMADOR3       |            |  |
|--------------------------|------------|--|
| 🚺 Laboratorio gene       | al         |  |
| VALIDACIÓN DE EXTRACCIÓ  | DE MUESTRA |  |
| Nº Petición:             | hce4578514 |  |
| Nº Petición Laboratorio: | 365741365  |  |
|                          |            |  |

Fig 57.- Introducción de códigos de petición y extracción

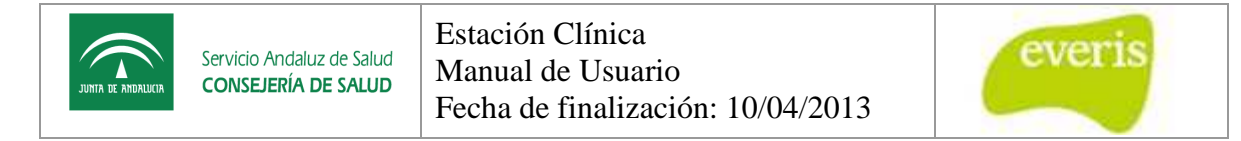

Una vez introducidos ambos códigos, la extracción queda validada y aparece un aviso que deberemos cerrar para introducir una nueva muestra.

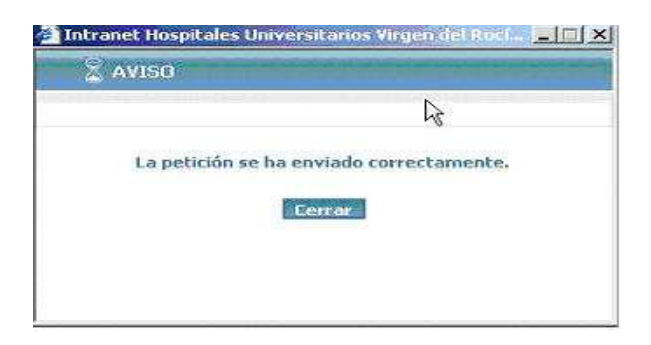

### 3.1.3.1 Consultar Extracciones Realizadas

Una vez validadas las extracciones, éstas quedan registradas en el sistema y pueden ser consultadas en cualquier momento seleccionado la opción "Buscar Muestras Extraídas" del menú de área de laboratorio general.

|      | Hospitale<br>Virgen de<br>Centro de Do | es Universitarios<br>el Rocío<br>cumentación Clínica | 16             |      | ANTE LE AMERICA | io Andaluz de Saluc<br>SEJERÍA DE SALUD |
|------|----------------------------------------|------------------------------------------------------|----------------|------|-----------------|-----------------------------------------|
| J Us | uario: FORMADOR3                       |                                                      | -              | ? 🖬  |                 |                                         |
|      | 🚺 Laborator                            | io general                                           |                | 14.0 |                 |                                         |
|      | BÚSQUEDA DE M                          | UESTRAS EXTRAÍDAS                                    |                |      |                 |                                         |
|      | Desde:                                 | 01/02/2006                                           |                |      |                 |                                         |
|      | Hasta:                                 | 14/02/2006                                           |                |      |                 |                                         |
|      |                                        |                                                      | Buscar Limpiar |      |                 |                                         |
|      |                                        |                                                      |                |      |                 |                                         |

Fig 58.- Búsqueda de muestras extraídas

Desde esta pantalla es posible seleccionar el rango de fechas de realización de las extracciones que se quieren buscar.

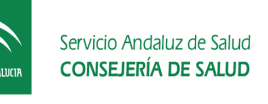

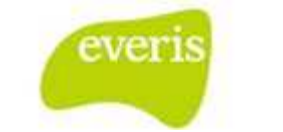

# 4 Generador de informes Jasper.

Esta funcionalidad permite visualizar, organizados en una estructura jerárquica, diversos informes que muestran información relativa a la estación clínica. Dichos resultados dependerán de los parámetros seleccionados en el formulario de entrada. Los resultados se mostrarán en pantalla mediante un listado. A su vez, se podrán exportar a diversos formatos: pdf, excel,...

El acceso a esta funcionalidad será a través del menú superior de la aplicación.

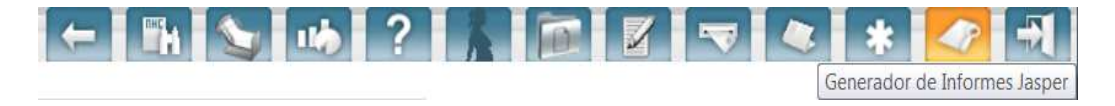

El icono correspondiente es el de 'Generador de Informes Jasper' y para que se pueda mostrar el usuario debe tener el permiso correspondiente.

Una vez presionado el icono, se mostrará un árbol, en la parte izquierda de la pantalla, con los distintos informes que puede consultar el usuario, ya que cada informe tiene asociado un permiso, el cual deberá tener el usuario para visualizarlo.

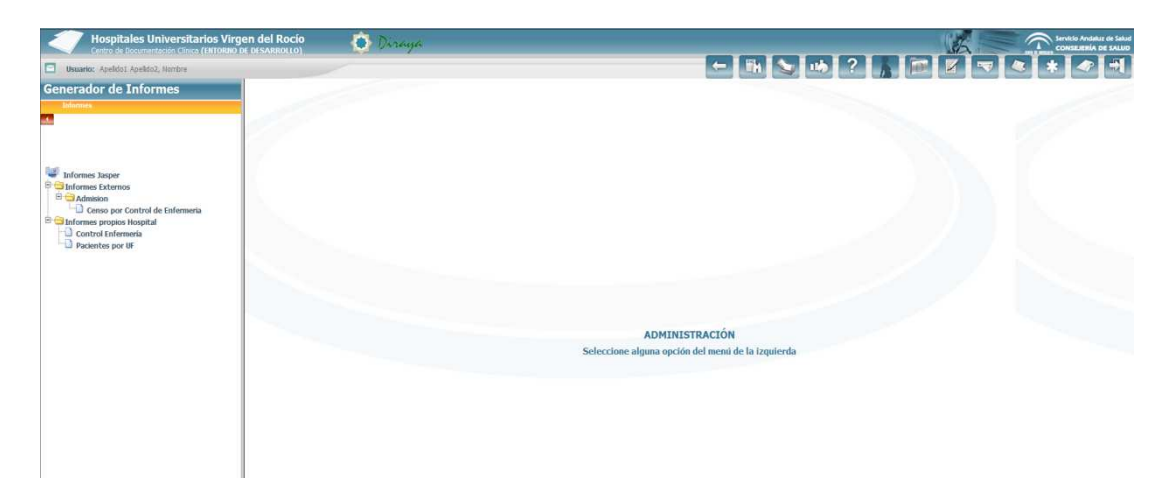

Una vez seleccionado un informe, se mostrará el formulario para incluir los parámetros necesarios para mostrar la información requerida.

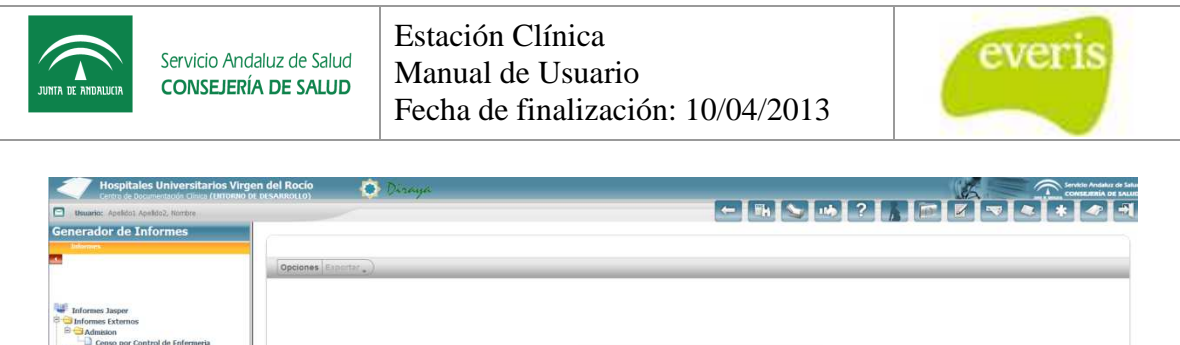

| Deformes Japper     Deformes Caterios     Deformes Caterios     Deformes caterios     Deformes caterios     Deformes caterios     Deformes caterios     Deformes caterios     Deformes caterios     Deformes caterios |                            |
|----------------------------------------------------------------------------------------------------|----------------------------|
|                                                                                                    | * Unided Functional:       |
|                                                                                                    | Abdomen 💌                  |
|                                                                                                    | Debe apricar valor         |
|                                                                                                    | Apple Restablecer Canceler |
|                                                                                                    |                            |
|                                                                                                    |                            |

El listado se mostrará sobre la propia página, se incluye una paginación para el caso que el listado sea demasiado grande.

| Hospitales Universitarios Virgen del Roc<br>Centre de Documentación Clinca (INTORIA) DE DESAR | ko<br>IROLLOJ 💿 Dazanja |                                |            |             |                |                   |                |        | Constitution of Education |
|-----------------------------------------------------------------------------------------------|-------------------------|--------------------------------|------------|-------------|----------------|-------------------|----------------|--------|---------------------------|
| Desario: Apalidas Apalidas, Humbra                                                            |                         |                                |            |             |                |                   |                |        |                           |
| Generador de Informes                                                                         |                         |                                |            |             |                |                   |                |        |                           |
| Enformers<br>(A                                                                               | Protocol Restate        |                                |            |             |                |                   |                |        |                           |
|                                                                                               | opcomes   Exportar -    | -                              | -          | -           |                |                   |                |        |                           |
|                                                                                               |                         | <b>3</b>                       | uui De     |             |                |                   | HHUU           | Virgen | del Rocio                 |
| informes Jasper                                                                               |                         |                                | Pa         | icientes r  | ospitanzaoi    | os por Unida      | d Funciona     |        |                           |
| Censo por Control de Enfermeria                                                               |                         | Unided Fu                      | ncional se | leccionada: | Aritmias       |                   |                |        |                           |
| Control Enfermeria                                                                            |                         | NATION                         | 85         | Sente       | Const. Antilat | Jaan Isaan Series | Costs, include | Secr   | jados edemais             |
| Pacientes per UF                                                                              |                         | n/se                           | **         | Paciente    | Arehout        | Nermi             | 2010/024       | 4011   | Eise                      |
|                                                                                               |                         |                                |            |             |                |                   |                |        |                           |
|                                                                                               |                         |                                |            |             |                |                   |                |        |                           |
|                                                                                               |                         |                                |            |             |                |                   |                |        |                           |
|                                                                                               |                         |                                |            |             |                |                   |                |        |                           |
|                                                                                               |                         |                                |            |             |                |                   |                |        |                           |
|                                                                                               |                         |                                |            |             |                |                   |                |        |                           |
|                                                                                               |                         |                                |            |             |                |                   |                |        |                           |
|                                                                                               |                         |                                |            |             |                |                   |                |        |                           |
|                                                                                               |                         |                                |            |             |                |                   |                |        |                           |
|                                                                                               |                         |                                |            |             |                |                   |                |        |                           |
|                                                                                               |                         |                                |            |             |                |                   |                |        |                           |
|                                                                                               |                         |                                |            |             |                |                   |                |        |                           |
|                                                                                               |                         |                                |            |             |                |                   |                |        |                           |
|                                                                                               |                         |                                |            |             |                |                   |                |        |                           |
|                                                                                               |                         | Nº República.<br>Pecha / Toria | 1          | 0 12 34 00  |                |                   |                |        | Majore Los F              |
|                                                                                               |                         |                                |            |             |                |                   |                |        |                           |

En la parte superior del listado aparece un menú con dos botones:

• Opciones: Al presionar dicho botón se mostrará el formulario de entrada del informe, por lo que se podrá visualizar el informe para otros datos de entrada.

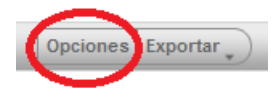

• Exportar: Se permite exportar el listado mostrado a diversos formatos, tal como: pdf, Excel,...

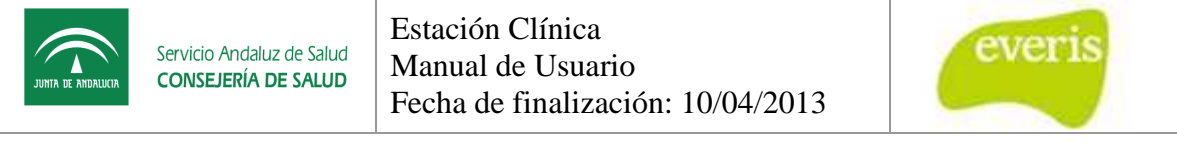

| Opciones Exportar |            |  |                                               |  |                                        |     |          |                 |                       |               |      |                    |  |
|-------------------|------------|--|-----------------------------------------------|--|----------------------------------------|-----|----------|-----------------|-----------------------|---------------|------|--------------------|--|
|                   | Como PDF   |  |                                               |  | _                                      |     |          |                 |                       |               |      |                    |  |
|                   | Como Excel |  |                                               |  | 1                                      |     |          |                 | HHUU Virgen del Rocio |               |      |                    |  |
|                   | Como CSV   |  | Pacientes hospitalizados por Unidad Funcional |  |                                        |     |          |                 |                       |               |      |                    |  |
|                   | Como DOCX  |  |                                               |  |                                        |     |          |                 |                       |               |      |                    |  |
|                   | Como RTF   |  |                                               |  |                                        |     |          |                 |                       |               |      |                    |  |
|                   | Como Flash |  |                                               |  | Unidad Funcional seleccionada: Antmias |     |          |                 |                       |               |      |                    |  |
|                   | Como ODT   |  |                                               |  |                                        |     |          |                 |                       |               |      |                    |  |
|                   | Como ODS   |  |                                               |  | NHA                                    | NHC | Nombre   | Primer apellido | Begundo apellido      | Fecha Ingreso | Cama | Control enfermenta |  |
|                   | Como XLSX  |  |                                               |  | 10/95                                  |     | Pauloite | Apenau I        | Aperica.              | 200110-1324   | -971 | 2174               |  |